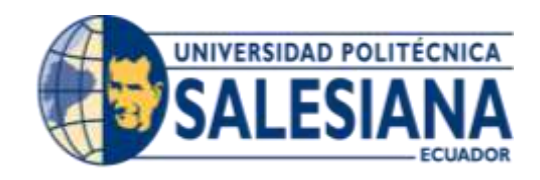

# UNIVERSIDAD POLITÉCNICA SALESIANA SEDE GUAYAQUIL

## CARRERA: INGENIERÍA DE SISTEMAS

## Proyecto técnico previo a la obtención del título de: INGENIERO DE SISTEMAS

## TEMA:

Desarrollo de Aplicación Web para el control de inventario y ventas de la empresa "Casa Automotriz Esteven".

Autores: KLEBER FRANCISCO CORONEL SOTOMAYOR. WILIAM FRANCISCO CARDENAS CHANG.

> **TUTOR:** Msi. FÉLIX MENDOZA QUIMI

Guayaquil, septiembre de 2017

## DECLARATORIA DE RESPONSABILIDAD Y AUTORIZACIÓN DE USO DELTRABAJO DE GRADO

Nosotros, Kleber Francisco Coronel Sotomayor y William Francisco Cárdenas Chang autorizamos a la Universidad Politécnica Salesiana la publicación total o parcial de este trabajo de grado y su reproducción sin fines de lucro.

Además, declaramos que los conceptos y análisis desarrollados y las conclusiones del presente trabajo son de exclusiva responsabilidad de los autores.

-----

William Francisco Cárdenas Chang CC: 0950649590

\_\_\_\_\_

Kleber Francisco Coronel Sotomayor CC: 0926782723

### **CERTIFICADO DE CESIÓN DE DERECHOS DE AUTOR**

Nosotros, Kleber Francisco Coronel Sotomayor, con cédula de identidad no. 0926782723, y William Francisco Cárdenas Chang, con cédula de identidad no. 0950649590, manifestamos nuestra voluntad de ceder a la Universidad Politécnica Salesiana los derechos patrimoniales, en calidad de autores del proyecto técnico de titulación denominado "Desarrollo de Aplicación Web para el control de inventario y ventas de la empresa Casa Automotriz Esteven", que ha sido desarrollado para optar el título de Ingeniero de Sistemas, en la Universidad Politécnica Salesiana sede Guayaquil, quedando la Universidad facultada para ejercer plenamente los derechos cedidos anteriormente. En nuestra condición de autores nos reservamos los derechos morales de la obra antes citada. En concordancia suscribimos este documento en el momento que hacemos entrega del trabajo final en formato impreso y digital a la Universidad Politécnica Salesiana.

Guayaquil, Septiembre de 2017.

## Kleber Francisco Coronel Sotomayor AUTOR

William Francisco Cárdenas Chang AUTOR

## **CERTIFICADO DE DIRECCIÓN**

El presente trabajo de titulación previo a la obtención del título de Ingeniero de Sistemas fue guiado satisfactoriamente por el Msi. Félix Mendoza, quien autoriza su presentación para continuar con los trámites correspondientes.

Guayaquil, Septiembre del 2017.

Msi. Félix Mendoza

## DIRECTOR DE TITULACIÓN

#### DEDICATORIA

A Dios, por haberme dado las fuerzas necesarias para no rendirme a lo largo de estos años y guiarme en el camino correcto para lograr mi meta tan anhelada.

A mis queridos padres Kleber Francisco y Silvia Gardenia por inculcarme todos los valores necesarios, por ser mi paño de lagrima y en especial ser mis pilares fundamentales en toda mi vida y carrera universitaria. A ellos les dedico este logro porque gracias a sus esfuerzos he llegado a culminar una etapa más de mi vida, los amo con toda mi alma y mi corazón.

También a mis familiares por llenarme de mucha felicidad y fuerzas necesarias en el trayecto de mi carrera universitaria.

Finalmente, a William, a mis amigos, que me enseñaron el valor de la amistad y el apoyo incondicional siempre dándonos la mano cuando más se lo necesitaba.

**Kleber Francisco Coronel Sotomayor** 

#### DEDICATORIA

Todo principalmente a Dios, ya me ha dado sabiduría, fuerza y dedicación para desarrollar con éxito este proyecto y terminar un triunfo más en la vida.

A mis queridos padres William Cárdenas y Reina Chang, por estar siempre a mi lado, apoyándome y enseñándome que con amor y paciencia el camino de Dios y su Verdad, además guiándome a nunca dejarme caer por ningún obstáculo que se ponga en mi camino.

También a toda mi familia que me ha estado brindado su apoyo incondicional durante todo mi periodo universitario.

Finalmente, a Kleber y amistades que me han dado fuerza y motivación cuando más lo necesitaba.

William Francisco Cárdenas Chang

#### AGRADECIMIENTO

En primer lugar, agradezco a Dios por haberme permitido lograr y cumplir una de mis grandes metas, permitirme tener con vida a mis hermosos padres, hermanos y familiares los cuales disfrutarán conmigo este gran logro.

A mis padres, Kleber Francisco y Silvia Gardenia, por enseñarme a nunca bajar los brazos para cumplir cada uno de mis objetivos, a no derrumbarme en ningún momento y seguir adelante a pesar de las adversidades.

Agradezco a la Universidad Politécnica Salesiana por darme la oportunidad de estudiar en esta gran institución y permitir desarrollarme profesionalmente y a la Comunidad Salesiana por darnos la oportunidad de implementar este proyecto en sus instituciones.

A mis profesores en general ya que, gracias a sus enseñanzas y conocimientos impartidos durante estos 5 años de estudio, estoy alcanzando este gran logro y de manera especial a mi tutor el Msi. Félix Mendoza y a la Ing. Shirley Coque, por la paciencia y el soporte brindado a lo largo del desarrollo de este proyecto.

Finalmente, a mi compañero William Càrdenas, por su esfuerzo y dedicación mostrado para que nuestro proyecto concluya satisfactoriamente

#### **Kleber Francisco Coronel Sotomayor**

#### AGRADECIMIENTO

Agradecido principalmente con Dios principalmente porque es nuestro salvador y que me ha llenado de conocimiento para terminar mi etapa universitaria y ser profesional.

A mis padres que son mi ejemplo que seguir y aconsejándome que nunca me diera por vencido que todo esfuerzo en la vida tiene su recompensa

Agradezco también a la Universidad Politécnica Salesiana y a todos mis profesores, por encaminarme y prepararme como un profesional durante todo mi periodo de estudio y en especial a nuestro tutor el Msi. Félix Mendoza por brindarnos su apoyo en el desarrollo y culminación de este proyecto.

Finalmente, a mi compañero Kleber Coronel, por su esfuerzo y dedicación mostrado para que nuestro proyecto concluya satisfactoriamente.

William Francisco Cárdenas Chang

## ÍNDICE GENERAL

| 1 | INTRODUCCIÓN1 |                                          |                               |
|---|---------------|------------------------------------------|-------------------------------|
| 2 | PR            | OBLEMA                                   | 2                             |
|   | 2.1           | Antecedentes                             | 2                             |
|   | 2.2           | Importancia y Alcances                   | 2                             |
|   | 2.3           | Delimitación                             |                               |
| 3 | OB            | JETIVOS                                  | 4                             |
|   | 3.1           | Objetivo General                         | 4                             |
|   | 3.2           | Objetivos Específicos                    | 4                             |
| 4 | FU            | NDAMENTOS TEORICOS                       | 5                             |
|   | 4.1           | Windows                                  | ;Error! Marcador no definido. |
|   | 4.2           | Windows Server 2012 R2                   | ;Error! Marcador no definido. |
|   | 4.3           | Visual Studio 2012                       | 6                             |
|   | 4.4           | Lenguaje C#                              | 7                             |
|   | 4.5           | SQL Server                               | ;Error! Marcador no definido. |
|   | 4.6           | Arquitectura Cliente/Servidor de 3 Capas | ;Error! Marcador no definido. |
|   | 4.7           | Web Services                             | ;Error! Marcador no definido. |
|   | 4.8           | .Net Framework                           | ;Error! Marcador no definido. |
| 5 | MA            | ARCO METODOLOGICO                        | ;Error! Marcador no definido. |

| 5  | .1 Red | querimientos                        | ;Error! Marcador no definido.  |
|----|--------|-------------------------------------|--------------------------------|
|    | 5.1.1  | Requerimientos Funcionales          | ;Error! Marcador no definido.  |
|    | 5.1.2  | Requerimientos No Funcionales       | ;Error! Marcador no definido.5 |
| 5  | .2 An  | álisis y diseño de la propuesta     | ;Error! Marcador no definido.7 |
|    | 5.2.1  | Propuesta                           |                                |
|    | 5.2.2  | Arquitectura                        | ;Error! Marcador no definido.7 |
|    | 5.2.3  | Estructura y roles de la Aplicación | ;Error! Marcador no definido.7 |
|    | 5.2.4  | Diagrama de la Arquitectura         |                                |
|    | 5.2.5  | Módulos del Sistema                 | ;Error! Marcador no definido.9 |
|    | 5.2.6  | Modelo Entidad Relación             |                                |
|    | 5.2.7  | Base de Datos                       |                                |
| 6  | RESUL  | TADOS                               | ;Error! Marcador no definido.7 |
| 7  | CONCI  | LUSIONES                            | ;Error! Marcador no definido.9 |
| 8  | RECON  | IENDACIONES                         |                                |
| RE | FERENC | CIAS                                |                                |
| AN | EXOS   |                                     | ;Error! Marcador no definido.2 |

## ÍNDICE DE FIGURAS

| Figura 1: Diagrana de la Arquitectura                                        |                          |
|------------------------------------------------------------------------------|--------------------------|
| Figura 2: Vista del Menú Principal                                           | 20                       |
| Figura 3: Vista del Inicio de Sesión                                         |                          |
| Figura 4: Vista del Registro de Usuario                                      |                          |
| Figura 5: Vista principal del Módulo de Ingreso de Producto                  |                          |
| Figura 6: Vista principal del Módulo de Cliente                              |                          |
| Figura 7: Vista principal del Módulo de Producto                             | 23                       |
| Figura 8: Vista principal del Módulo de Consulta                             |                          |
| Figura 9: Vista principal del Módulo de Gastos                               | 24                       |
| Figura 10: Vista de la Interfaz Apertura de Caja                             | 25                       |
| Figura 11: Vista de la Interfaz Cierre de Caja                               |                          |
| Figura 12: Modelo Entidad Relación                                           |                          |
| Figura 13: Vista de Login del módulo existente                               |                          |
| Figura 14: Vista para ingreso de sesión al sistema de facturación            |                          |
| Figura 15: Vista principal del módulo existente;Error! Marcad                | or no definido.5         |
| Figura 16: Vista general del módulo de mantenimiento de empresas;Erro        | or! Marcador no          |
| definido.5                                                                   |                          |
| Figura 17: Vista de la creación de la empresa;Error! Marcad                  | <b>or no definido.</b> 6 |
| Figura 18: Vista de la nueva empresa creada;Error! Marca                     | dor no definido.         |
| Figura 19: Mensaje de actualización de la empresa;Error! Marca               | dor no definido.         |
| Figura 20: Vista de la empresa ya editada;Error! Marcad                      | or no definido.7         |
| Figura 21: Vista de la eliminación de una empresa;Error! Marcad              | or no definido.8         |
| Figura 22: Vista de la empresa eliminada                                     |                          |
| Figura 23: Vista del módulo para registrar los centros o sucursales que tien | e la empresa 48          |
| Figura 24: Mensaje de ingreso de los centros;Error! Marca                    | dor no definido.         |
| Figura 25: Vista del centro ya creado                                        |                          |
| Figura 26: Mensaje de actualización del centro                               | 50                       |
| Figura 27: Vista del centro ya actualizado                                   | 51                       |
| Figura 28: Mensaje de eliminación del centro                                 | 51                       |
| Figura 29: Vista del centro ya eliminado                                     |                          |

| Figura 30: Vista general de Registro de usuarios al sistema      |    |
|------------------------------------------------------------------|----|
| Figura 31: Mensaje del usuario ingresado                         | 53 |
| Figura 32: Vista del usuario ingresado                           | 53 |
| Figura 33: Vista general de actualización de usuarios al sistema | 53 |
| Figura 34: Mensaje de eliminación del usuario del sistema        | 54 |
| Figura 35: Vista del usuario eliminado                           | 54 |
| Figura 36: Vista General de las categorías de los productos      | 55 |
| Figura 37: Mensaje de ingreso de la categoría                    | 55 |
| Figura 38: Vista general de las categorías ingresadas al sistema | 56 |
| Figura 39: Vista de la categoría por actualizar                  | 56 |
| Figura 40: Vista General de Modificación de la categoría         | 57 |
| Figura 41: Mensaje eliminar Categoría                            | 57 |
| Figura 42: Mensaje de eliminación de categorías                  | 58 |
| Figura 43: Categorías eliminada                                  | 58 |
| Figura 44: Vista general de Registro de Marcas de Productos      | 59 |
| Figura 45: Mensaje de creación de la marca                       | 59 |
| Figura 46: Vista de la Marca creada                              | 60 |
| Figura 47: Mensaje de actualización de marca                     | 60 |
| Figura 48: Marca actualizada                                     | 61 |
| Figura 49: Mensaje de eliminación de marca                       | 61 |
| Figura 50: Segundo mensaje de eliminación de marca               |    |
| Figura 51: Eliminación de Marca de Productos                     |    |
| Figura 52: Vista General de Registros de Productos               | 63 |
| Figura 53: Vista del ingreso de Productos                        | 63 |
| Figura 54: Mensaje de producto creado                            | 64 |
| Figura 55: Producto creado                                       | 64 |
| Figura 56: Mensaje de actualización del producto                 | 65 |
| Figura 57: Mensaje de eliminación de Productos                   | 65 |
| Figura 58: Segundo mensaje de eliminación de Productos           | 66 |
| Figura 59: Eliminación de Productos                              | 66 |
| Figura 60: Apertura de Caja o de día                             | 67 |

| Figura 61: Vista General de Facturación de Productos    | 67 |
|---------------------------------------------------------|----|
| Figura 62: Vista de Facturación de Productos 1          | 68 |
| Figura 63: Vista de Facturación de Productos 2          | 69 |
| Figura 64: Venta y Facturación de Productos             | 69 |
| Figura 65: Vista general de Registros de Gastos Diarios | 70 |
| Figura 66: Mensaje del ingreso de gasto                 | 70 |
| Figura 67: Vista del registro ingresado                 | 71 |
| Figura 68: Mensaje de modificación del gasto            | 71 |
| Figura 69: Modificación de Gastos Diarios               | 72 |
| Figura 70: Mensaje de eliminación del gasto 1           | 72 |
| Figura 71: Mensaje de eliminación del gasto 2           | 73 |
| Figura 72: Eliminación de gatos diarios                 | 73 |
| Figura 73: Mensaje de cierre de día                     | 74 |
| Figura 74: Cierre de Día                                | 74 |
| Figura 75: Reporte de Saldos de Productos               | 75 |
| Figura 76: Reporte de Saldos Totales por Categoría      | 75 |
| Figura 77: Reporte de Ventas Generadas por Fechas       | 76 |

## ÍNDICE DE TABLAS

| Tabla 1:Requerimiento funcional no.1                    | 1;Error! Marcador no definido. |
|---------------------------------------------------------|--------------------------------|
| Tabla 2: Requerimiento funcional no.2                   | 1;Error! Marcador no definido. |
| Tabla 3: Requerimiento funcional no.3                   | 1;Error! Marcador no definido. |
| Tabla 4: Requerimiento funcional no.4                   | 1;Error! Marcador no definido. |
| Tabla 5: Requerimiento funcional no.5                   | 1;Error! Marcador no definido. |
| Tabla 6: Requerimiento funcional no.6                   | 1;Error! Marcador no definido. |
| Tabla 7: Requerimiento funcional no.7                   | 1;Error! Marcador no definido. |
| Tabla 8: Requerimiento funcional no.8                   |                                |
| Tabla 9: Requerimiento funcional no.9                   |                                |
| Tabla 10: Requerimiento no funcional no.1               |                                |
| Tabla 11: Requerimiento no funcional no.2               | ;Error! Marcador no definido.  |
| Tabla 12: Requerimiento no funcional no.3               |                                |
| Tabla 13: Requerimiento no funcional no.4               |                                |
| Tabla 14: Actividades del Empleado y Empleador          | ;Error! Marcador no definido.  |
| Tabla 15: Estrucctura de la tabla Actividad Comercial   |                                |
| Tabla 16: Estructura de la tabla Cantón                 |                                |
| Tabla 17: Estructura de la tabla Categoría              |                                |
| Tabla 18: Estructura de la tabla Centros                |                                |
| Tabla 19: Estructura de la tabla Cierre de Apertura     |                                |
| Tabla 20: Estructura de la tabla Cliente                |                                |
| Tabla 21: Estructura de la tabla Configuración Apertura |                                |
| Tabla 22: Estructura de la tabla Control Ingreso        |                                |
| Tabla 23: Estructura de la tabla Empresas               |                                |
| Tabla 24: Estructura de la tabla Estados                |                                |
| Tabla 25: Estructura de la tablaFactura Cabecera        |                                |
| Tabla 26: Estructura de la tabla Factura Detalle        |                                |
| Tabla 27: Estructura de la tabla Impuestos              |                                |
| Tabla 28: Estructura de la tabla Marca Productos        |                                |
| Tabla 29:Estructura de la tabla Productos               |                                |

| Tabla 30: Estructura de la tabla Provincia                      | 35 |
|-----------------------------------------------------------------|----|
| Tabla 31: Estructura de la tabla Reporte Gastos                 | 35 |
| Tabla 32: Estructura de la tabla Usuarios                       | 36 |
| Tabla 33: Check-list de certificación para pruebas del sistema" | 37 |

#### **RESUMEN**

El proyecto va orientado a la casa Automotriz "Esteven" ubicada en las calles Ayacucho y la 9na de la ciudad de Guayaquil, ya que actualmente llevan los procesos de inventario y facturación en forma manual sin llevar un buen orden.

La tecnología en estos tiempos ha avanzado notablemente, ayudando a mejorar y facilitar las comunicaciones internas y externas de empresas, colegios, oficinas, u otros. Las empresas medianas y pequeñas al momento se encuentran desactualizadas en sus sistemas, lo cual requiere mejoras, se debe tener en consideración que un sistema no es un lujo sino una necesidad para el propietario y sus clientes, estos ayudarían a optimizar varios servicios, actividades y procesos que se requiere.

Este proyecto ofrece una solución a la necesidad de las empresas antes mencionadas, donde toda información que se solicita presente la sistemática que se va a aplicar en el diseño de la herramienta que la empresa requiera. Usando un módulo existente de inventario y facturación que mantiene la empresa, se desarrolló un módulo web orientado al Internet, que va a soportar la de consulta de información para suplantar la necesidad inicial de las diversas empresas.

Verifica el usuario y/o empresa, registro de datos básicos de los empleados, apertura de caja, cierre de caja del día, consulta de los distintos productos que se tengan en bodega y a su vez en el lugar y/o sucursal donde estén los mismos; esto y más funciones tiene el software que ayudará a que tengan un registro diario y constante de sus productos para facilidad de los empleados de la empresa en sus ventas.

El software fue creado en lenguaje C# de VISUAL STUDIO usando WEB SERVICE para la conexión entre la aplicación con la base de datos desarrollada en SQL SERVER. El presente documento tiene los respectivos diagramas e interacciones que muestra el sistema y los distintos módulos. Además, se añade un manual de usuario para que los beneficiarios puedan comprender e ingresar al sistema de una manera sencilla, rápida y sin contratiempos.

Gracias a la implementación de este software se logrará satisfacer las necesidades de distintas empresas que desean tener un control más seguro y óptimo en lo que es inventario y facturación de sus productos y ventas respectivamente. Al mismo tiempo se deja abierta la opción que el software pueda ser utilizado por cualquier tipo de empresa y que se puedan agregar módulos en algún futuro cercano.

#### ABSTRACT

The project is aimed at the "Esteven" automotive house located in Ayacucho and 9th streets in the city of Guayaquil, as they currently carry inventory and billing processes manually without having a good order.

The technology in these times has advanced significantly, helping to improve and facilitate the internal and external communications of companies, schools, offices, or others. Medium and small companies are currently outdated in their systems, which requires improvements, it should be taken into account that a system is not a luxury but a necessity for the owner and his clients, these would help to optimize various services, activities and Processes required.

This project will offer a solution to the need of the companies mentioned above, where all the information that is requested presents the systematic that will be applied in the design of the tool that the company requires. Using an existing inventory and billing module maintained by the company, an Internet-oriented web module was developed, which will support the information query to overcome the initial need of the various companies.

Verify the user and / or company, register basic data of employees, opening of cash, closing of the day's cash, consultation of the different products that are in warehouse and in turn in the place and / or branch where they are the same; This and more functions have the software that will help them to have a daily and constant record of their products for ease of the employees of the company in their sales.

The software was created in .Net language using Visual Studio with the respective connection to the base MYSQL. The present document has the respective diagrams and interactions that shows the system and the different modules. In addition, a user manual is added so that beneficiaries can understand and enter the system in a simple, fast and smooth way.

Thanks to the implementation of this software will be able to satisfy the needs of different companies that wish to have a more secure and optimal control in what is inventory and billing of their products and sales respectively. At the same time it leaves open the option that the software can be used by any type of company and that modules can be added in the near future.

#### 1 INTRODUCCIÓN

En cualquier empresa ya sea esta pequeña, mediana y grande se necesita de registros e inventarios para poder llevar en orden lo almacenado en sus bodegas de una manera actualizada.

La casa Automotriz "Esteven" anteriormente no poseían de control diario y efectivo, debido a que no tenían algún sistema óptimo que pueda contabilizar la cantidad de productos en sus diferentes sucursales.

El documento explica con detalles los requerimientos de las sucursales en las que se va a trabajar el proyecto, la solución que se aplicaría, motivos por el cual se elegiría esta herramienta y las conclusiones durante la implementación; detallando todo lo expuesto a continuación:

PROBLEMA. Se detalla los inconvenientes principales de la empresa, lo importante del desarrollo del software y la importancia de su implementación.

OJBETIVOS. Se dividen en objetivo general y especifico, en este capítulo se detallarán los propósitos que se desean lograr en sus principales objetivos.

FUNDAMENTOS TEÓRICOS. Se describen rápidamente las herramientas y conceptos que son usados en el desarrollo del proyecto.

MARCO METODOLOGICO. Se detalla los requerimientos principales y específicos de la empresa, diseño del proyecto y la explicación del desarrollado del proyecto.

RESULTADOS. Contiene las pruebas implementadas del software realizado y pruebas del funcionamiento del mismo.

CONCLUSIONES. Se indica los comentarios finales sobre el proyecto si los objetivos planteados inicialmente fueron completados en su totalidad.

RECOMENDACIONES. Se incluyen sugerencias a los beneficiaros del proyecto.

#### 2 PROBLEMA

#### 2.1 Antecedentes

A través del tiempo, la tecnología ha estado avanzado tanto a nivel general como en pequeñas, medianas y grandes empresas en las cuales siempre buscan mejorar y actualizarse, por tal motivo optan por adquirir nuevos programas o aplicaciones con el fin de administrar, controlar el flujo y registro de sus productos para optimizar y mejorar la disponibilidad de los mismos.

Las empresas adquieren o desarrollan procesos según sus necesidades tales como inventario en sus bodegas, reporte de facturación, consulta de las transacciones diarias, entre otras, pero originalmente estos procesos son llevados de una manera antigua lo cual lleva a errores y descuadres al momento de redactar los reportes mensuales, ante esta situación nos situamos en un local comercial al cual queremos ayudar a que cambie esta situación.

Es importante saber que las empresas requieren un sistema que sea amigable y de fácil uso para comodidad de sus trabajadores y de esa manera tengan actualizada y de forma inmediata los productos y cantidades.

La información sería almacenada en la base de datos y gestionada por la empresa; por lo tanto, es confidencial y exclusiva. El proceso es interno y manejada entre los empleados y empleadores, no es información pública por ningún motivo.

#### 2.2 Importancia y Alcances

En las empresas es habitual el uso del Internet para su comunicación, ya sea mediante correo electrónico, chat y realizar cotizaciones ya sea para proveedores o clientes. Cada día es habitual el uso de la web en todos los departamentos administrativos, contables, financieros, recursos humanos entre otros.

Dirigido a las pequeñas y medianas empresas que dirigen el mercado actual del sector rural de la comunidad, ya que no manejan recursos tecnológicos al 100%. El proyecto ayudaría implementando un sistema interno que ayude con procesos administrativos de las empresas;

es decir una aplicación diseñada para mantener un respectivo orden los procesos de inventario y facturación dentro del almacén comercial.

El usuario podrá acceder a los datos del inventario general y de esa manera informar a los respectivos clientes si cuenta con el stock disponible del producto. A su vez tendrá un registro con su usuario y contraseña para el acceso a la información antes mencionada.

### 2.3 Delimitación

El proyecto ira más orientado a un establecimiento situado en una zona comercial céntrica de la ciudad, en este caso la Casa Automotriz "Esteven" la cual es un gran local comercial el cual maneja una amplia gama de repuesto automotrices y que a pesar de que no cuentan con métodos tecnológicos, su clientela como sus empleados merecen innovación; de esa forma mantener un proceso de manera eficiente y organizada.

Se desarrollará un módulo para creación de usuarios los cuales podrán ingresar, modificar y eliminas las categorías, marcas y productos en el sistema, con fin de facilitar la facturación e inventario del establecimiento.

El módulo de consulta de registro de venta ayudara a mantener el inventario general de las bodegas y a su vez detallaran de forma ordenada los registros diarios, mensuales, trimestrales y anuales de las ventas realizadas.

#### **3 OBJETIVOS**

### 3.1 Objetivo General

Desarrollar una aplicación para el control de inventario, ventas y facturación el cual sea amigable y fácil de usar para la Casa Automotriz "Esteven".

### **3.2 Objetivo Específicos**

- Permitir al empleado realizar el registro de categoría, marca y productos. A su vez realizar la creación de usuarios.
- Integrar en una sola aplicación los módulos de inventario y facturación.
- Minimizar los tiempos operativos de los empleados del almacén para así poder llevar a cabo más actividades que desempeñen al negocio.

#### **4 FUNDAMENTOS TEORICOS**

#### 4.1 Windows

Microsoft Windows es un sistema operativo, es decir, un conjunto de programas que posibilita la administración de los recursos de una computadora. Este tipo de sistemas empieza a trabajar cuando se enciende el equipo para gestionar el hardware a partir desde los niveles más básicos.[1]

Es importante tener en cuenta que los sistemas operativos funcionan tanto en las computadoras como en otros dispositivos electrónicos que usan microprocesadores (teléfonos móviles, reproductores de DVD, etc.). En el caso de Windows, su versión estándar funciona con computadoras, aunque también existe una versión para teléfonos (Windows Mobile).[1]

La principal novedad que aportó Windows desde sus orígenes fue su atractivo visual y su facilidad de uso. De hecho, su nombre ("ventanas") proviene de la forma en que el sistema presenta al usuario los recursos de su computadora, lo que facilita las tareas cotidianas. Windows, de todas formas, suele recibir numerosas críticas por sus problemas de seguridad y por otros fallos.[1]

#### 4.2 Windows Server 2012 R2

Windows Server 2012 R2 proporciona una gran variedad de características y funcionalidades nuevas y mejoradas que abarcan la virtualización de servidores, almacenamiento, redes definidas en software, administración y automatización del servidor, plataforma web y de aplicaciones, protección de acceso y de información, infraestructura de escritorio virtual y mucho más.[2]

#### Caracteristicas

- Nuevo Server Manager: Para crear Manage Server Groups
- Mejor edición, selección SKU
- Una línea de comandos primero, una segunda mentalidad de interfase gráfica
- Replicación Hyper-V

- Ampliación de las capacidades de PowerShell
- Storage Spaces (espacios de almacenamiento): Complejidad sacudida de la cabeza
- DirectAccess: Una VPN sin el dolor de una VPN
- Dynamic Access Control: Nueva forma de pensar
- Sistema de archivos resilientes: Una evolución de NTFS
- Gestión de dirección IP fuera de la caja. [3]

#### Beneficios

Windows Server, que se encuentra en el corazón del sistema operativo para la nube de Microsoft, permite que los clientes transformen el centro de datos, aprovechen los avances tecnológicos y las nuevas capacidades híbridas de la nube para mejorar la resistencia, simplificar la administración, reducir los costos y aumentar la velocidad en la entrega de servicios en la empresa.

Windows Server 2012 R2 es una plataforma de nube y de centro de datos probada y de categoría empresarial que tiene la capacidad de escalar para procesar las cargas de trabajo más grandes y también ofrece opciones recuperación sólidas para protegerlo contra las interrupciones de los servicios.[2]

### 4.3 Visual Studio 2012

Visual Studio es un conjunto completo de herramientas de desarrollo para la generación de aplicaciones web ASP.NET, Servicios Web XML, aplicaciones de escritorio y aplicaciones móviles. Visual Basic, Visual C# y Visual C++ utilizan todos los mismos entornos de desarrollo integrado (IDE), que habilita el uso compartido de herramientas y facilita la creación de soluciones en varios lenguajes. Asimismo, dichos lenguajes utilizan las funciones de .NET Framework, las cuales ofrecen acceso a tecnologías clave para simplificar el desarrollo de aplicaciones web ASP y Servicios Web XML.[4]

#### 4.4 Lenguaje C#

Es un lenguaje orientado a objetos elegante y con seguridad de tipos que permite a los desarrolladores compilar diversas aplicaciones sólidas y seguras que se ejecutan en .NET Framework. Se puede utilizar C# para crear aplicaciones cliente de Windows tradicionales, servicios Web XML, componentes distribuidos, aplicaciones cliente-servidor, aplicaciones de base de datos, y mucho, mucho más. [5]

C# facilita el desarrollo de componentes de software a través de varias construcciones de lenguaje innovadoras, entre las que se incluyen las siguientes:

- Firmas de métodos encapsulados denominadas delegados, que habilitan notificaciones de eventos con seguridad de tipos.
- Propiedades, que actúan como descriptores de acceso para variables miembro privadas.
- Atributos, que proporcionan metadatos declarativos sobre tipos en tiempo de ejecución.
- Comentarios en línea de documentación XML.
- Language-Integrated Query (LINQ) que proporciona funciones de consulta integradas en una gran variedad de orígenes de datos.

#### Ventajas del C#

Las ventajas que ofrece C# frente a otros leguajes de programación son:

- **Declaraciones en el espacio de nombres:** al empezar a programar algo, se puede definir una o más clases dentro de un mismo espacio de nombres.
- **Atributos:** cada miembro de una clase tiene un atributo de acceso del tipo público, protegido, interno, interno protegido y privado.
- Pase de parámetros: aquí se puede declarar a los métodos para que acepten un número variable de parámetros. De forma predeterminada, el pase de parámetros es por valor, a menos que se use la palabra reservada ref, la cual indica que el pase es por referencia.

- Métodos virtuales y redefiniciones: antes de que un método pueda ser redefinido en una clase base, debe declararse como virtual. El método redefinido en la subclase debe ser declarado con la palabra override
- Propiedades: un objeto tiene intrínsecamente propiedades, y debido a que las clases en C# pueden ser utilizadas como objetos, C# permite la declaración de propiedades dentro de cualquier clase.
- **Inicializador:** un inicializador es como una propiedad, con la diferencia de que en lugar de un nombre de propiedad, un valor de índice entre corchetes se utiliza en forma anónima para hacer referencia al miembro de una clase.
- Control de versiones: C# permite mantener múltiples versiones de clases en forma binaria, colocándolas en diferentes espacios de nombres. Esto permite que versiones nuevas y anteriores de software puedan ejecutarse en forma simultánea.[6]

#### 4.5 SQL Server

SQL Server es un sistema de administración y análisis de bases de datos relacionales de Microsoft para soluciones de comercio electrónico, línea de negocio y almacenamiento de datos. En esta sección, encontrará información sobre varias versiones de SQL Server.

SQL Server constituye una completa solución de datos de extremo a extremo que aporta a los usuarios de su organización una plataforma segura, confiable y productiva para las aplicaciones de datos de empresa e inteligencia empresarial (BI). SQL Server ofrece herramientas conocidas y de gran eficacia para los profesionales de TI, [7]

#### Características del SQL Server 2012

Esta versión permitirá a las organizaciones ser más ágiles en el competitivo entorno empresarial actual. SQL Server es una plataforma para soluciones de misión crítica sobre una plataforma de alta disponibilidad y escalable. Sus herramientas de desarrollo, líderes en el mercado, ayudan a los desarrolladores a crear aplicaciones innovadoras, y las herramientas de integración de datos y gestión ponen a disposición de los usuarios adecuados información fiable. Junto a ello, unas nuevas experiencias de usuario extienden el alcance de las funciones de BI para obtener análisis de datos comprensibles.[8][4]

Con esta versión se brindarán a los usuarios grandes avances en tres campos principales:

- Confianza de misión crítica: Con mayor tiempo activo, rendimiento más rápido y características mejoradas de seguridad para cargas de trabajo de misión crítica.
- Avances innovadores: Con exploración de datos de auto-servicio administrado y capacidades de visualización de datos interactivas.
- La nube redefinida: Al habilitar la creación y extensión de soluciones a lo largo de la nube en las instalaciones y en la nube pública.
- Microsoft ofrece actualmente SQL server 2012 en tres ediciones principales para uso comercial: Enterprise, Business Intelligence y Standard.[3]

#### Las ventajas de Microsoft SQL Server 2012

- Soporte de transacciones.
- Escalabilidad, estabilidad y seguridad.
- Soporta procedimientos almacenados.
- Incluye también un potente entorno gráfico de administración, que Permite el uso de comandos DDL y DML gráficamente.
- Permite trabajar en modo cliente-servidor, donde la información y datos se alojan en el servidor y las terminales o clientes de la red sólo acceden a la información.
- Además, permite administrar información de otros servidores de datos.[7]

### 4.6 Arquitectura Cliente/Servidor de 3 capas

La especialización de la arquitectura cliente-servidor donde la carga se divide en tres partes (o capas) con un reparto claro de funciones: Una capa para la presentación (interfaz de usuario), otra para el cálculo (donde se encuentre modelado el negocio) y otra para el almacenamiento (acceso a datos).[9]

#### Ventajas

 Los componentes de la aplicación pueden ser desarrollados en cualquier lenguaje general lo que posibilita que el grupo de desarrolladores no se centre en el uso de un solo lenguaje.

- Los componentes de la aplicación pueden estar esparcidos en múltiples servidores permitiendo una mayor escalabilidad.
- Los problemas de limitación para las conexiones a las bases de datos se minimizan ya que la base de datos solo es vista desde la capa intermedia y no desde todos los clientes.
- Especialización de la arquitectura cliente-servidor donde la carga se divide en tres partes (o capas) con un reparto claro de funciones: una capa para la presentación, otra para el cálculo y otra para el almacenamiento.[9]

#### 4.7 Web Services

Es una tecnología que utiliza un conjunto de protocolos y estándares que sirven para intercambiar datos entre aplicaciones. Distintas aplicaciones de software desarrolladas en lenguajes de programación diferentes, y ejecutadas sobre cualquier plataforma, pueden utilizar los Web Services para intercambiar datos en redes de ordenadores como Internet. La interoperabilidad se consigue mediante la adopción de estándares abiertos.[10]

#### Ventajas de los Web Services

- Aportan interoperabilidad entre aplicaciones de software independientemente de sus propiedades o de las plataformas sobre las que se instalen.
- Fomentan los estándares y protocolos basados en texto, que hacen más fácil acceder a su contenido y entender su funcionamiento.
- Permiten que servicios y software de diferentes compañías ubicadas en diferentes lugares geográficos puedan ser combinados fácilmente para proveer servicios integrados.

#### Estructura de un Servicio Web.

Todo Servicio Web ha de implementarse mediante una clase derivada de la clase WebService, que pertenece al namespace System.Web.Services. [11] Ninguno de los métodos de esta clase, ya sean privados, protegidos o públicos será accesible para un cliente o consumidor del servicio. Si se desea que un método sea accesible desde un cliente, debe ser definido con el atributo [WebMethod]

Al igual que los WebForms, un Web Service o servicio Web se compone de dos ficheros(los más importantes, aunque realmente son más):

- Un fichero con extensión .asmx: equivale al fichero .aspx de las páginas ASP.NET (WebForms). Es la página que se pedirá desde el navegador del cliente para acceder al servicio.
- Un fichero.cs: Contiene el código del servicio (equivale al .cs de las páginas ASP.NET).[11]

#### 4.8 .NET Framework

Los programas de C# se ejecutan en .NET Framework, un componente integral de Windows que incluye un sistema de ejecución virtual llamado Common Language Runtime (CLR) y un conjunto unificado de bibliotecas de clases. El CLR es la implementación comercial de Microsoft de Common Language Infrastructure (CLI), un estándar internacional que es la base para la creación de entornos de ejecución y desarrollo en los que los lenguajes y las bibliotecas trabajan juntos sin problemas. [12]

El código fuente escrito en C# se compila en un lenguaje intermedio (IL) que guarda conformidad con la especificación de CLI. El código y los recursos IL, como mapas de bits y cadenas, se almacenan en disco en un archivo ejecutable denominado ensamblado, normalmente con la extensión .exe o .dll. Un ensamblado contiene un manifiesto que proporciona información sobre los tipos, la versión, la referencia cultural y los requisitos de seguridad del ensamblado.

Cuando se ejecuta el programa de C#, el ensamblado se carga en el CLR, el cual podría realizar diversas acciones en función de la información en el manifiesto. Luego, si se cumplen los requisitos de seguridad, el CLR realiza la compilación Just in time (JIT) para convertir el código IL en instrucciones máquina nativas. El CLR también proporciona otros servicios relacionados con la recolección de elementos no utilizados, el control de excepciones y la

administración de recursos. El código que se ejecuta en el CLR se conoce a veces como "código administrado", a diferencia del "código no administrado" que se compila en lenguaje de máquina nativo destinado a un sistema específico. En el siguiente diagrama se ilustran las relaciones de tiempo de compilación y tiempo de ejecución de archivos de código fuente de C#, las bibliotecas de clases de .NET Framework, los ensamblados y el CLR.

## 5 MARCO METODOLOGICOS

## 5.1 Requerimientos

De acuerdo con los puntos tomados en conjunto con el empleador de la Casa Automotriz "ESTEVEN" de la ciudad de Guayaquil, se establecieron los siguientes requerimientos para realizar correctamente la aplicación.

## 5.1.1 Requerimientos Funcionales

| <b>Fabla 1:</b> Requerimiento Funcional no. 1 |
|-----------------------------------------------|
|-----------------------------------------------|

| Requerimiento:                                                                         | Aplicación de Control de Inventario y Ventas |  |
|----------------------------------------------------------------------------------------|----------------------------------------------|--|
| Descripción:                                                                           |                                              |  |
| La Casa Automotriz "ESTEVEN" requiere la elaboración de un sistema destinado para      |                                              |  |
| empleados y empleador, el cual nos permita el buen control del ingreso de sus ventas e |                                              |  |
| informes detallados de su inventario.                                                  |                                              |  |

## Fuente: Autores

## **Tabla 2:** Requerimiento Funcional no. 2

| <b>Requerimiento:</b>                                                                    | Interfaz Registro de Producto |  |
|------------------------------------------------------------------------------------------|-------------------------------|--|
| Descripción:                                                                             |                               |  |
| La Casa Automotriz "ESTEVEN" requiere una interfaz al momento del ingreso de los         |                               |  |
| productos en su respectiva bodega la cual se debe describir el valor costo del producto, |                               |  |
| porcentaje de ganancia y porcentaje de descuento                                         |                               |  |

## Fuente: Autores

## Tabla 3: Requerimiento Funcional no. 3

| Requerimiento:                                                                     | Módulo de Facturación |  |
|------------------------------------------------------------------------------------|-----------------------|--|
| Descripción:                                                                       |                       |  |
| La Casa Automotriz "ESTEVEN" requiere un módulo de facturación el cual nos permita |                       |  |
| realizar las facturas a nombre de cliente o consumidor final, además señalar si el |                       |  |
| producto se factura con descuento.                                                 |                       |  |

Fuente: Autores

## **Tabla 4:** Requerimiento Funcional no. 4

| Requerimiento:                                                                    | Informe de Inventario |  |
|-----------------------------------------------------------------------------------|-----------------------|--|
| Descripción:                                                                      |                       |  |
| La Casa Automotriz "ESTEVEN" requiere un informe detallado del inventario general |                       |  |
| de los productos que se encuentran ingresados de acuerdo a su bodega.             |                       |  |

## Fuente: Autores

## **Tabla 5:** Requerimiento Funcional no. 5

| Requerimiento:                                                                         | Acceso al Sistema |  |  |  |
|----------------------------------------------------------------------------------------|-------------------|--|--|--|
| Descripción:                                                                           |                   |  |  |  |
| La Casa Automotriz "ESTEVEN" requiere de un login del cual permitirá el ingreso al     |                   |  |  |  |
| Sistema a su vez este accederá al menú principal y cada usuario que ingrese al sistema |                   |  |  |  |
| será registrado                                                                        |                   |  |  |  |
| Fuente: Autores                                                                        |                   |  |  |  |

## Tabla 6: Requerimiento Funcional no. 6

| Requerimiento:                                                                            | Creación de Clientes |  |  |  |
|-------------------------------------------------------------------------------------------|----------------------|--|--|--|
| Descripción:                                                                              |                      |  |  |  |
| La Casa Automotriz "ESTEVEN" requiere del ingreso de los diferentes clientes los          |                      |  |  |  |
| cuales serán registrados para la elaboración de la factura, a su vez sé creará un cliente |                      |  |  |  |
| tipo consumidor final.                                                                    |                      |  |  |  |

## Fuente: Autores

**Tabla 7:** Requerimiento Funcional no. 7

| Requerimiento:                                                                       | Reporte de Ventas |  |  |
|--------------------------------------------------------------------------------------|-------------------|--|--|
| Descripción:                                                                         |                   |  |  |
| La Casa Automotriz "ESTEVEN" requiere un informe por el cual se puede visualizar las |                   |  |  |
| ventas realizadas según la fecha en la cual se factura.                              |                   |  |  |

## Fuente: Autores

## **Tabla 8:** Requerimiento Funcional no. 8

| Requerimiento:                                                                        | Reporte de Gastos |  |  |  |
|---------------------------------------------------------------------------------------|-------------------|--|--|--|
| Descripción:                                                                          |                   |  |  |  |
| La Casa Automotriz "ESTEVEN" requiere de una sección por el cual se puedan ingresar   |                   |  |  |  |
| los diferentes gastos diarios que tenga el empleador ya sea este pagos a proveedores, |                   |  |  |  |
| consumo de alimentos, etc.                                                            |                   |  |  |  |
| Exercise Automas                                                                      |                   |  |  |  |

## Fuente: Autores

## Tabla 9: Requerimiento Funcional no. 9

| Requerimiento:                                                                             | Apertura y Cierre de Caja |  |  |
|--------------------------------------------------------------------------------------------|---------------------------|--|--|
| Descripción:                                                                               |                           |  |  |
| La Casa Automotriz "ESTEVEN" requiere de una sección que sea obligatoria al                |                           |  |  |
| momento de realizar los procesos de facturación por la cual se debe aperturar la caja para |                           |  |  |
| poder facturar.                                                                            |                           |  |  |

### Fuente: Autores

## 5.1.2 Requerimientos No Funcionales

## Tabla 10: Requerimiento no Funcional no. 1

| <b>Requerimiento</b> :                                                                  | Eficiencia |  |  |  |  |
|-----------------------------------------------------------------------------------------|------------|--|--|--|--|
| Descripción:                                                                            |            |  |  |  |  |
| Las interfaces diseñadas en el sistema deben ofrecer un buen desempeño para lo cual fue |            |  |  |  |  |
| desarrollada.                                                                           |            |  |  |  |  |
| Observación:                                                                            |            |  |  |  |  |
| El sistema permite ejecutar sus módulos sin errores ni problemas. Además de ayudar a    |            |  |  |  |  |
| usuario a realizar sus ingreso de una forma fácil y eficiente.                          |            |  |  |  |  |

### Fuente: Autores

## **Tabla 11:** Requerimiento no Funcional no. 2

| Requerimiento:                                                                          | Seguridad |  |  |
|-----------------------------------------------------------------------------------------|-----------|--|--|
| Descripción:                                                                            |           |  |  |
| Los usuarios podrán ingresar a la aplicación mediante usuario y contraseña establecidos |           |  |  |
| por el empleador. Además de quedar registrada las actividades realizadas.               |           |  |  |

## **Observación**:

Toda ingreso de producto y factura será registrada con el nombre del usuario el cual apertura la caja.

## Fuente: Autores

## **Tabla 12:** Requerimiento no Funcional no. 3

| Requerimiento:                                                                       | Validación |  |  |  |  |
|--------------------------------------------------------------------------------------|------------|--|--|--|--|
| Descripción:                                                                         |            |  |  |  |  |
| Los módulos de la aplicación estarán respectivamente validado para que el usuario no |            |  |  |  |  |
| ingrese incorrectamente los datos o deje espacios vacíos en los campos.              |            |  |  |  |  |
| Observación:                                                                         |            |  |  |  |  |
| Todos los campos de los módulos estarán programados de manera que se pueda           |            |  |  |  |  |
| visualizar si se a cometido errores mediante mensajes de advertencias.               |            |  |  |  |  |
| Fuente: Autores                                                                      |            |  |  |  |  |

## Tabla 13: Requerimiento no Funcional no. 4

| Requerimiento:                                                                               | Facilidad |  |  |  |
|----------------------------------------------------------------------------------------------|-----------|--|--|--|
| Descripción:                                                                                 |           |  |  |  |
| Los módulos son de fácil manejo y se adapta a las necesidades del usuario.                   |           |  |  |  |
| Observación:                                                                                 |           |  |  |  |
| Los módulos se ajusta a las distintas interfaces, la cuales son amigables y de fácil acceso. |           |  |  |  |
|                                                                                              |           |  |  |  |

Fuente: Autores

#### 5.2 Análisis y diseño de la propuesta

#### 5.2.1 Propuesta

El proyecto va a orientado a la casa automotriz "Esteven", ya que actualmente llevan los procesos de inventario y facturación en forma manual sin llevar un buen orden. El equipo de trabajo del almacén se ve en la necesidad de llevar sus procesos en orden porque presenta fallas en los registros ya que tienden a equivocarse al momento inventariar su stock de repuestos y accesorios

La propuesta principal del proyecto es desarrollar un sistema, el cual está dirigida agilitar los procesos administrativos del local comercial y de la misma forma se ahorre tiempo con el resultado de tener mejores ganancias.

La aplicación contara con varias interfaces las cuales servirán para los registros de los diferentes productos que se comercialice en el local. Así como visualizar los reportes de ventas e inventario que se maneje en las bodegas.

#### 5.2.2 Arquitectura

Como la Casa Automotriz "ESTEVEN" no cuenta con un sistema de facturación e inventario propio, se procede con un desarrollo de un software el cual lo ayude a llevar registros de sus actividades financieras.

Se desarrolló un software completamente nuevo el cual cumplirá con todos los requerimientos expuesto por el usuario. Los módulos estarán orientados al lenguaje de programación C#, utilizando WEB SERVICE y de esa manera interactúe con la Base de Datos elaborada en SQLServer

#### 5.2.3 Estructura y Roles de la Aplicación

La implementación del proyecto agilita el registro de las cuentas y facturación; además de llevar un mejor control en el inventario de su mercadería.

## 5.2.3.1 Funciones de Empleado y Empleador

A continuación, se detalla los respectivos módulos a los que tendrán acceso y permiso tanto por parte del empleado como del empleador.

| Interfaz        | Roles     | Tareas                                                        |
|-----------------|-----------|---------------------------------------------------------------|
| Inventario      | Empleado  | Va a contener las consultas de los inventariodetallados por   |
|                 | Empleador | cada bodega y así poder conocer la existencia de todos los    |
|                 |           | inventarios del almacén y su ubicación                        |
| Facturación     | Empleado  | Va a realizar las ventas y facturación al cliente, generación |
|                 | Empleador | de reporte de caja el cual va a presentar el balance de       |
|                 |           | cuánto dinero ingreso y salió, para así evitar pérdidas       |
|                 |           | monetarias.                                                   |
| Usuarios        | Empleador | Va a crear los usuarios y asignar los roles específicos y     |
|                 |           | permisos para las labores cotidianas que realizan. Así        |
|                 |           | como el inicio de sesión de cada empleado                     |
| Configuraciones | Empleador | Va realizar la creación de las diferentes bodegas que puede   |
|                 |           | tener el almacén, así como creas diferentes sucursales y      |
|                 |           | realizar el método de la apertura y cierre de la caja         |
| Producto        | Empleado  | Va a contener el ingreso de repuestos y así poder llevar el   |
|                 | Empleador | control en todas las líneas de productos y almacenes          |
|                 |           |                                                               |

Tabla 14: Actividades del Empleado y Empleador

Fuente: Autores
## 5.2.4 Diagrama de la Arquitectura

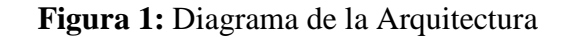

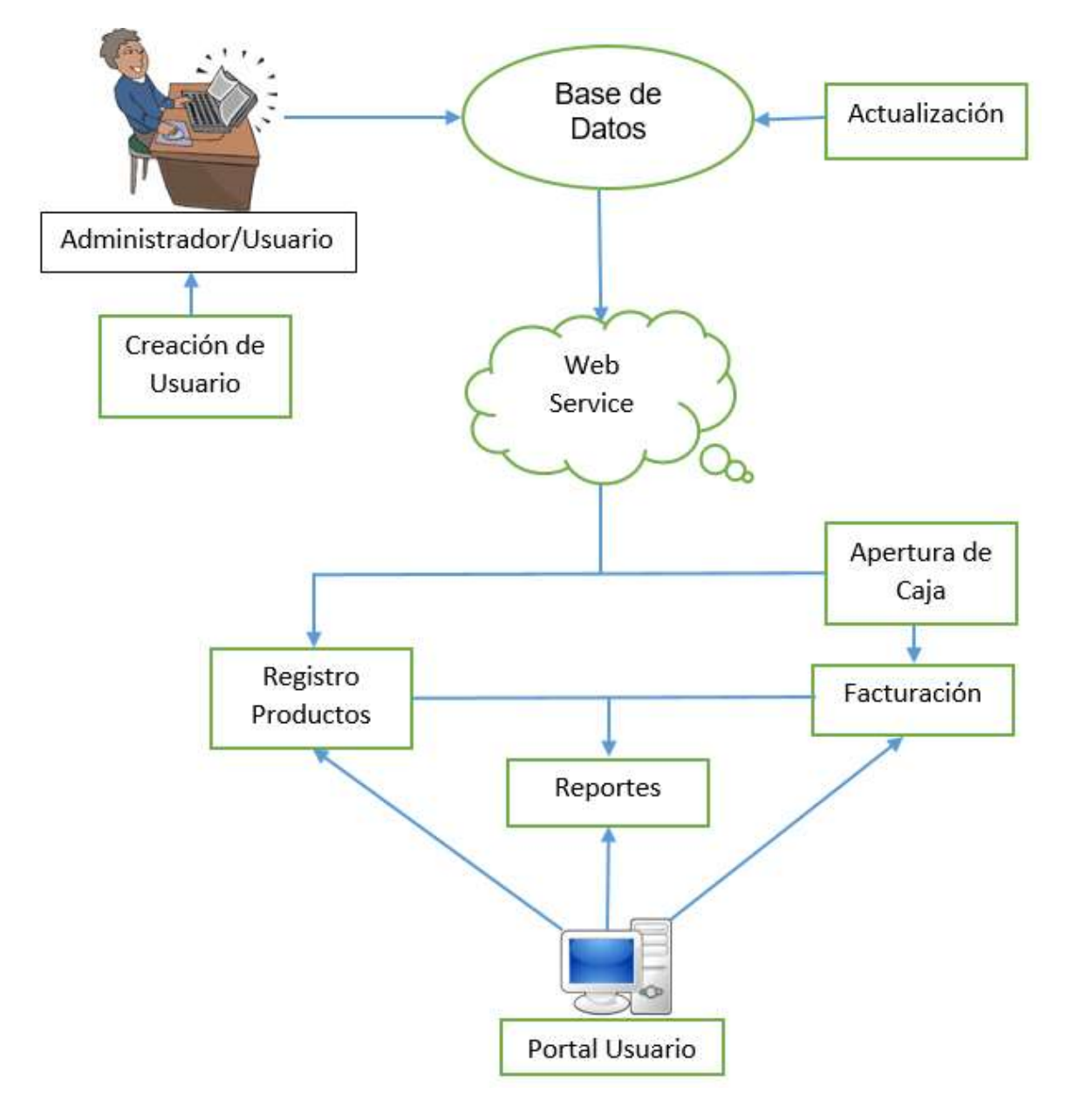

Fuente: Autores

#### 5.2.5 Módulos del Sistema

El módulo del sistema de inventario y facturación mantienen un módulo principal que permite interactuar con las distintas interfaces que manipularan el empleado y empleador.

# Figura 2: Vista del Menú Principal

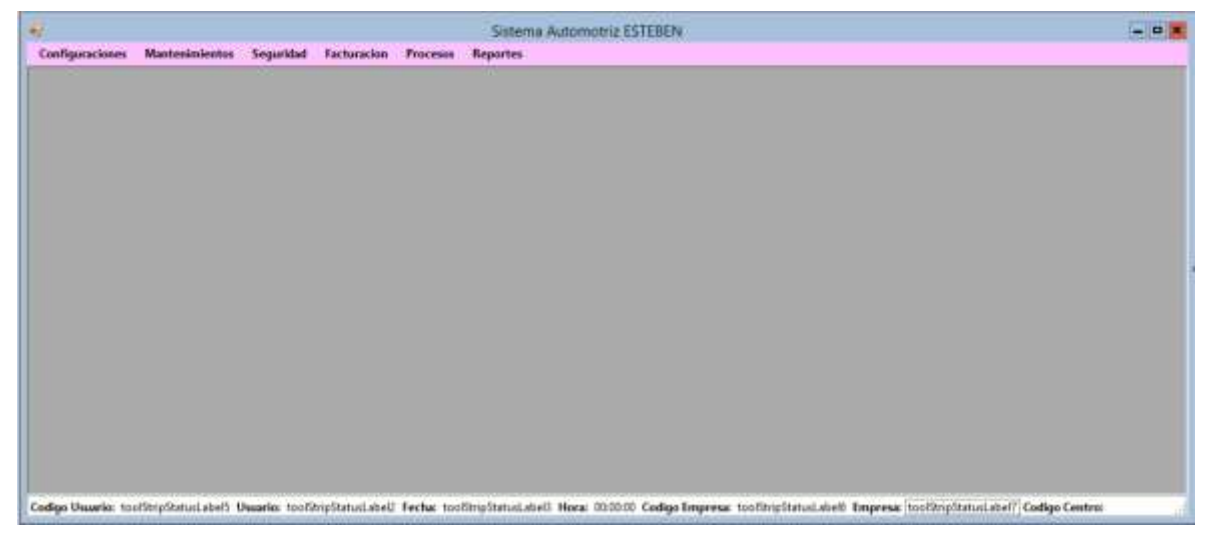

Fuente: Autores

# 5.2.5.1 Acceso al Sistema

Para el inicia de sesión se utilizará un login el cual permitirá el ingreso al sistema y así poder acceder al menú principal. Cada usuario que ingrese al sistema será registrado y se guardara un informe de las acciones que haga.

Figura 3: Vista del Inicio de Sesión

| Ingreso al Siste                                                | ima        | ×        |
|-----------------------------------------------------------------|------------|----------|
| Ingrese Usuario y Contra<br>Empresa:<br>Usuario:<br>Contraseña: |            | •        |
|                                                                 | f trajesar | Cancelar |

Fuente: Autores

También se podrán realizar el registro de nuevos usuarios en el cual detallarán todos los datos necesarios para el registro y a su vez también los permisos de seguridad.

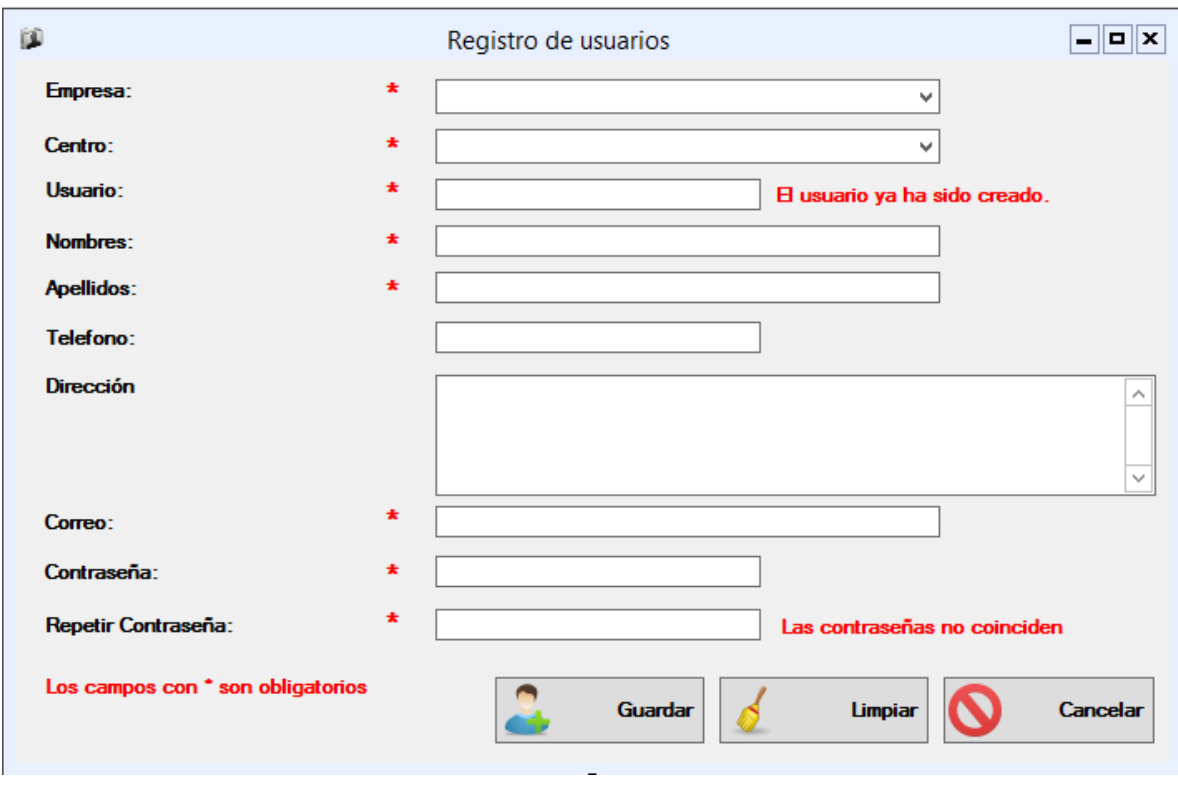

#### Figura 4: Vista del Registro de Usuario

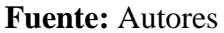

## 5.2.5.2 Ingreso de Productos

Lo principal a realizar seria todo el ingreso de los productos que tengan almacenados en la bodega, para lo cual se realiza el módulo de creación de producto que nos permite asignar el centro de distribución (Bodega), con su categoría y su respectiva marca. Además de ingresar el precio de compra con el que se adquirió el producto y realizar el cálculo del precio de venta y el precio del descuento del mismo

|                  | Nuevo Producto               | <b>- - ×</b> |
|------------------|------------------------------|--------------|
| Centro:          | *                            |              |
| Categoria:       | *                            |              |
| Marca:           | *                            |              |
| Codigo:          | *                            |              |
| Nombre:          | *                            |              |
| Modelo:          | *                            |              |
| Descripción:     |                              | <            |
| Stock:           | *                            |              |
| Precio Compra:   | *                            |              |
| Porc. Ganancia:  | Porc. Descuento:             |              |
| P. Venta:        | *                            |              |
| P. Descuento:    | *                            |              |
| Los campos con * | son obligatorios             |              |
| 2                | Guardar Calcular 🥖 Limpiar 🚫 | Cancelar     |

Figura 5: Vista principal del Módulo de Ingreso de Producto

Fuente: Autores

## 5.2.5.3 Creación de Clientes

Se realizará el ingreso de los diferentes clientes los cuales son los que registraran para la elaboración de la factura, a su vez se creara un cliente tipo consumidor final para los clientes que no deseen datos en su factura.

| 7          | Registro de Clientes | - 0   |
|------------|----------------------|-------|
| Cedula:    | •                    |       |
| Nombres:   | •                    |       |
| Apellides: | •                    |       |
| Telefono:  |                      |       |
| Direction: |                      | ~     |
| Gudad:     | •                    | , bed |
| Pais       |                      |       |
|            |                      |       |
| Correo:    |                      |       |

Figura 6: Vista principal del Módulo de Cliente

Fuente: Autores

## 5.2.5.4 Facturación

Modulo principal de facturación el cual nos permitirá realizar las facturas de compra y detallar que productos se vendieron. Además, tendrá la opción de visualizar los datos de cliente y los datos de los productos

| Jauario:        |          | N° de Factura: |                 | Fecha      |         |                 |
|-----------------|----------|----------------|-----------------|------------|---------|-----------------|
| Cedula          | a (      | Cliente:       |                 |            |         |                 |
| Arección.       |          |                |                 | Telefono   | 1       |                 |
| iudad:          |          | Contro:        |                 |            |         |                 |
| odigo:          | Ø        | Descripción:   |                 |            | - 24    |                 |
| roducto         |          | Stock:         |                 | Cartidad   |         |                 |
| Unitario:       |          | Precie Total:  |                 | ]          | Agregar | <b>2</b> , 0.44 |
|                 |          |                |                 |            |         |                 |
| Codigo Producto | Producto | Descripcion    | Proces Unitario | Caritded   | Pres    | ie Total        |
| Codigo Producto | Producto | Description    | Precis Unitario | Cartislasi | Pee     | io Total        |
| Codigo Producto | Producto | Descripcion    | Precis Unitario | Cartidad   | Prec    | io Total        |

Figura 7: Vista principal del Módulo de Cliente

Fuente: Autores

## 5.2.5.5 Reporte de Ventas

En esta sección se puede visualizar las ventas realizadas según la fecha en la cual se factura y también dar el reporte en un formato PDF.

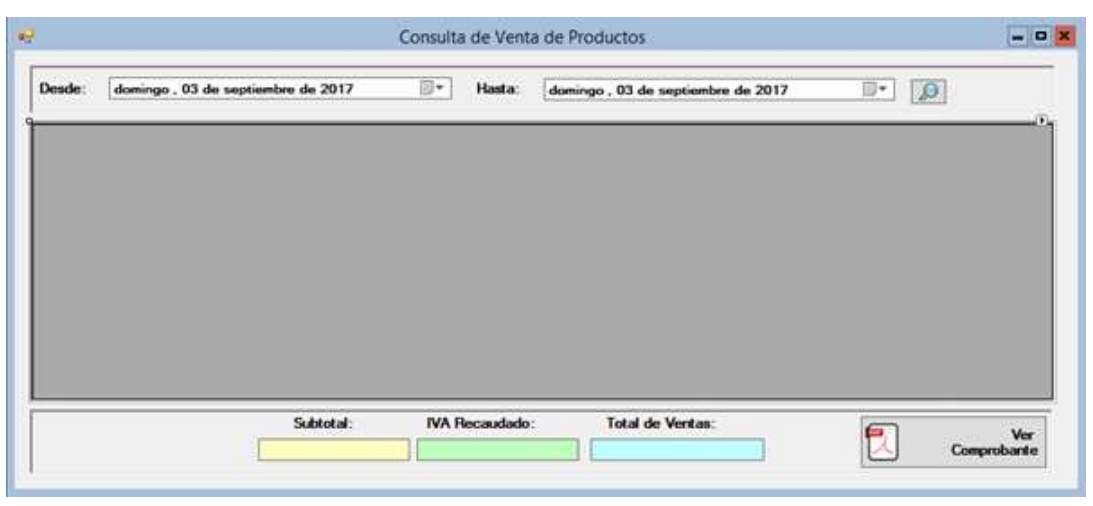

## Figura 8: Vista principal del Módulo de Consulta

Fuente: Autores

## 5.2.5.6 Reporte de Gastos

En esta sección se puede ingresar los diferentes gastos diarios que tenga el empleador y necesite sacar dinero de la caja, estos gastos pueden ser pago de proveedores, consumo de alimentos, movilizaciones, deudas, etc.

|                      | Reporte de Gastos Diarion |          |                             |         | - 0 |
|----------------------|---------------------------|----------|-----------------------------|---------|-----|
| Codigo de Gaste:     | [                         |          | Consultar Gastos Autoriores | e'      |     |
| Concepto de Gasto    |                           |          | militates, 23 de lagoras    | de 2017 |     |
| Docusento de Pago    |                           | 14       |                             |         |     |
| Cardislad a Retrier: | q                         | <u>.</u> |                             |         |     |
|                      | 1                         |          |                             |         | -   |
| Guardar              |                           |          |                             |         |     |
|                      |                           |          |                             |         |     |
| Ex Overar            |                           |          |                             |         |     |
| C. Marrie            |                           |          |                             |         |     |
|                      |                           |          |                             |         |     |
| D Becor              |                           |          |                             |         |     |
|                      |                           |          |                             |         |     |
| d Laspiar            |                           |          |                             |         |     |
|                      | -                         |          |                             |         |     |
|                      | 10-                       | 100      |                             |         |     |

Figura 9: Vista principal del Módulo de Gastos

Fuente: Autores

## 5.2.5.7 Apertura y Cierre de Caja

En esta sección es obligatoria al momento de realizar los procesos de facturación ya que si no se realiza la apertura de la caja no se podrá facturar.

La apertura se realiza con un monto seleccionado por el empleador, lo cual al realizar el respectivo cierre se verifica todos los detalles de las ventas con sus montos, así como los detalles de los gastos diarios con su monto.

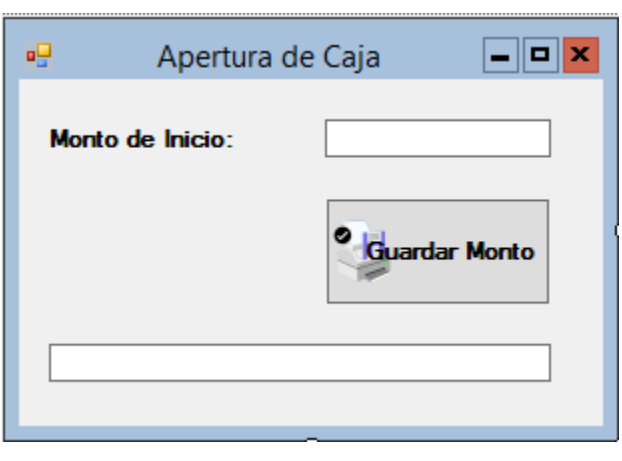

Figura 10: Vista de la Interfaz Apertura de Caja

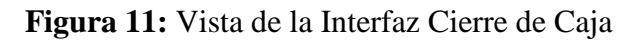

|                              | Cierre de Dia                      |  |
|------------------------------|------------------------------------|--|
| Suma Totales de Comprobantes | Detalle de los Movimientos Diarios |  |
| Ultimo Cierre de Caja        | Detaile Ventas                     |  |
| Apertura de Caja             |                                    |  |
| Total de Ventas del Día:     | <u> </u>                           |  |
| Total de Gastos Diarios:     |                                    |  |
| Total de Cierre en la Caje   |                                    |  |
| Salir                        |                                    |  |
| Caja                         |                                    |  |

Fuente: Autores

# 5.2.6 Modelo Entidad Relación

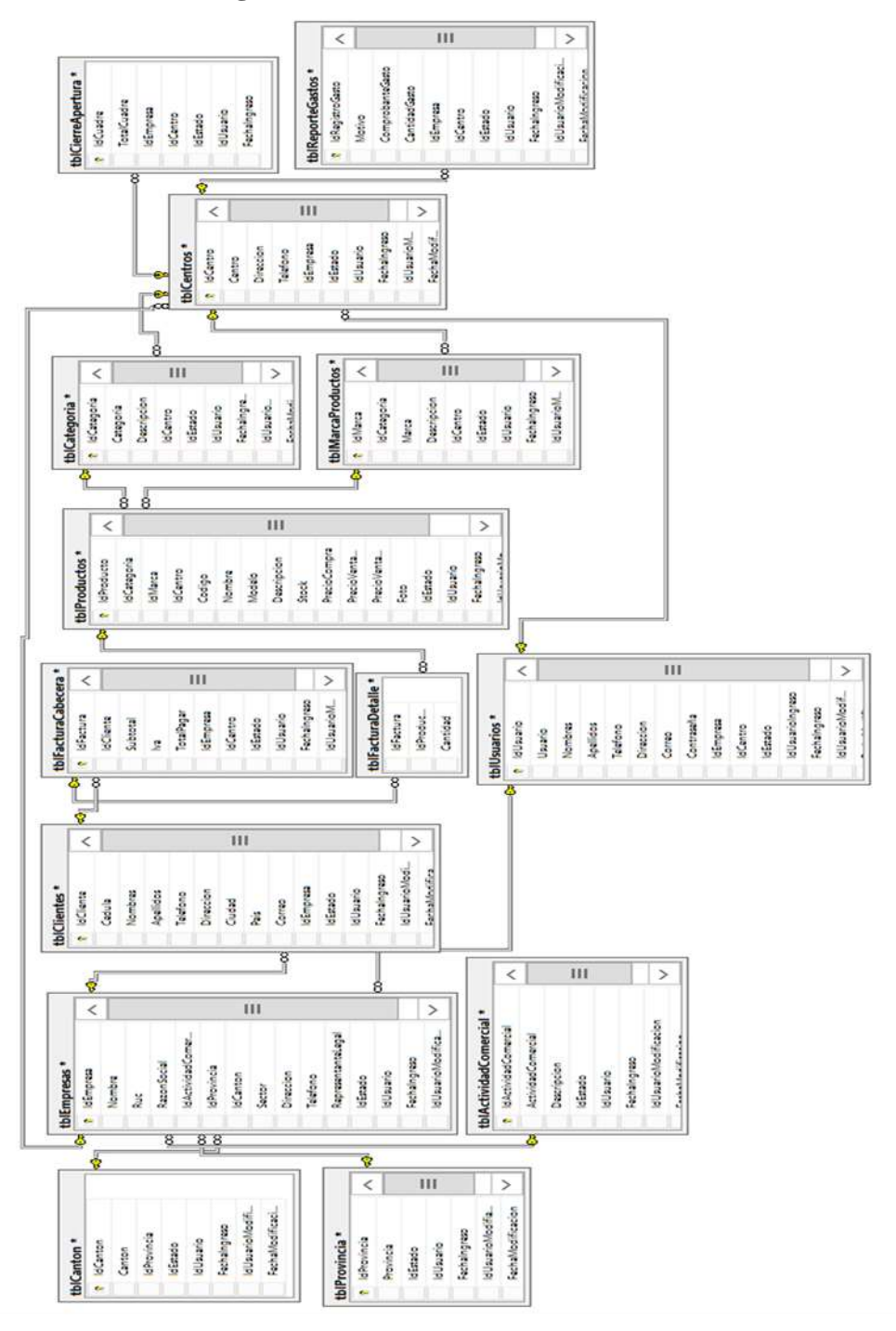

# Figura 12: Modelo Entidad Relación

Fuente: Autores

### 5.2.7 Base de Datos

La aplicación desarrollada gestiona su información utilizando una nueva base datos creada en SQLServer. Esta base se utiliza para guardar todos los datos de los ingresos que se realicen en la aplicación tales como: ingreso de usuario, cliente, producto, factura, etc.

### **Objeto:** Tabla

Nombre: IdActividadComercial

**Función:** Se registra el tipo de empresa y la actividad comercial ya que el empleador podría tener más de una local comercial.

| САМРО                | TIPO DE DATO | PROPIEDADES  | OBSERVACIÓN                   |
|----------------------|--------------|--------------|-------------------------------|
| IdActividadComercial | INT          | PK, not null | Código de tabla               |
| ActividadComercial   | NVARCHAR(50) | not null     | A que se dedica la<br>empresa |
| Descripcion          | NVARCHAR(50) | not null     | Detalles de la empresa        |
| IdUsuario            | INT          | FK, not null | Id del Usuario                |
| FechaIngreso         | DATETIME     | Null         | Fecha de creación             |

**Tabla 15:** Estructura de la tabla Actividad Comercial

#### Fuente: Autores

**Objeto**: Tabla

Nombre: tblCanton

**Función**: Se registra el cantón referente a la provincia que sea asignada además de registrar también el usuario y la fecha de la creación del cantón.

| CAMPO        | TIPO DE DATO | PROPIEDADES  | OBSERVACIÓN        |
|--------------|--------------|--------------|--------------------|
|              |              |              | 020211010101       |
| IdCanton     | INT          | PK, not null | Codigo de tabla    |
| Canton       | NVARCHAR(50) | not null     | Nombre del Cantón  |
| IdProvincia  | NVARCHAR(50) | not null     | Id de la Provincia |
| IdUsuario    | INT          | FK, not null | Id del Usuario     |
| FechaIngreso | DATETIME     | Null         | Fecha de creación  |

Tabla 16: Estructura de la tabla Cantón

## Nombre: tblCategoria

**Función**: Se registra la categoría del producto que se van a ingresar y alguna descripción extra además se registra también el usuario y la fecha de la creación de la categoría.

| САМРО        | TIPO DE DATO   | PROPIEDADES  | OBSERVACIÓN                 |
|--------------|----------------|--------------|-----------------------------|
| IdCategoria  | INT            | PK, not null | Código de tabla             |
| Categoria    | NVARCHAR(20)   | not null     | Nombre de la Categoría      |
| Descripcion  | NVARCHAR(1000) | not null     | Descripción de la Categoría |
| IdCentro     | INT            | FK, not null | Id del Centro               |
| IdUsuario    | INT            | FK, not null | Id del Usuario              |
| FechaIngreso | DATETIME       | Null         | Fecha de creación           |

Tabla 17: Estructura de la tabla Categoría

Fuente: Autores

## **Objeto**: Tabla

## Nombre: tblCentros

**Función**: Se registra el centro donde se ubica la empresa, así como su dirección y número de teléfono, además se registra también a que empresa pertenece, el usuario y la fecha de la creación de la categoría.

| САМРО        | TIPO DE DATO | PROPIEDADES  | OBSERVACIÓN          |
|--------------|--------------|--------------|----------------------|
| IdCentro     | INT          | PK, not null | Código de tabla      |
| Centro       | NVARCHAR(50) | not null     | Nombre del centro    |
| Direccion    | NVARCHAR(50) | not null     | Dirección del centro |
| Telefono     | INT          | Null         | Teléfono del centro  |
| IdEmpresa    | INT          | FK, null     | IdEmpresa            |
| IdUsuario    | INT          | FK, null     | Id del Usuario       |
| FechaIngreso | DATETIME     | null         | Fecha de creación    |

**Tabla 18:** Estructura de la tabla Centros

Nombre: tblCierreApertura

**Función**: Se registra el valor total del cierre del cuadre de la caja, además se registra también a que empresa pertenece, el centro, el usuario y la fecha del cierre de caja.

| САМРО        | TIPO DE DATO | PROPIEDADES  | OBSERVACIÓN            |
|--------------|--------------|--------------|------------------------|
| IdCuadre     | INT          | PK, not null | Codigo de tabla        |
| TotalCuadre  | DECIMAL(6,2) | not null     | Valor total del Cierre |
| IdEmpresa    | INT          | FK, not null | Id de la Empresa       |
| IdCentro     | INT          | FK, not null | Id del Centro          |
| IdUsuario    | INT          | FK, not null | Id del Usuario         |
| FechaIngreso | DATETIME     | Null         | Fecha de creación      |

**Tabla 19:** Estructura de la tabla Cierre de Apertura

Fuente: Autores

**Objeto**: Tabla

Nombre: tblClientes

**Función**: Se registra el Cliente con sus datos personales ya sea este Cédula, Nombres, Apellidos, Teléfono, Dirección, Ciudad, País y Correo, además de registrar también el usuario y la fecha de la creación del cantón.

| САМРО     | TIPO DE DATO | PROPIEDADES  | OBSERVACIÓN                       |
|-----------|--------------|--------------|-----------------------------------|
| IdCliente | INT          | PK, not null | Código de tabla                   |
| Cedula    | NVARCHAR(10) | not null     | Cédula del Cliente                |
| Nombres   | NVARCHAR(30) | not null     | Nombres del Cliente               |
| Apellidos | NVARCHAR(30) | not null     | Apellidos del Cliente             |
| Telefono  | Int          | Null         | Teléfono del Cliente              |
| Direccion | NVARCHAR(75) | null         | Dirección del Cliente             |
| Ciudad    | NVARCHAR(30) | Null         | Ciudad donde reside el Cliente    |
| Pais      | NVARCHAR(30) | Null         | País de donde proviene el Cliente |
| Correo    | NVARCHAR(35) | Null         | Correo del Cliente                |

 Tabla 20: Estructura de la tabla Cliente

| IdUsuario    | INT      | FK, not null | Id del Usuario    |
|--------------|----------|--------------|-------------------|
| FechaIngreso | DATETIME | Null         | Fecha de creación |

**Objeto**: Tabla

Nombre: tblConfiguracionApertura

**Función**: Se registra el valor por el cual se apertura la caja diaria y del cual se inicia el sistema, además se registra también el usuario y la fecha de la apertura de la caja.

| САМРО                   | TIPO DE DATO | PROPIEDADES  | OBSERVACIÓN             |
|-------------------------|--------------|--------------|-------------------------|
| IdConfiguracionApertura | INT          | PK, not null | Código de tabla         |
| ValorApertura           | DECIMAL(3.0) | not null     | Valor con el que inicia |
|                         |              |              | el Apertura de Caja     |
| IdEstado                | INT          | FK, not null | Código Estado           |
| IdUsuario               | INT          | FK, not null | Id del Usuario          |
| FechaIngreso            | DATETIME     | Null         | Fecha de creación       |

**Tabla 21:** Estructura de la tabla Configuración Apertura

Fuente: Autores

**Objeto**: Tabla

**Nombre**: tblControlIngreso

**Función**: Se registra la hora de Ingreso del Sistema y la hora de Salida de la misma teniendo un control de las transacciones diarias.

| САМРО       | TIPO DE DATO | PROPIEDADES  | OBSERVACIÓN                |
|-------------|--------------|--------------|----------------------------|
| IdControl   | INT          | PK, not null | Código de tabla            |
| Dia         | NVARCHAR(15) | not null     | Día laboral de la semana   |
| HoraIngreso | TIME(7)      | not null     | Hora de Ingreso al Sistema |
| HoraSalida  | TIME(7)      | not null     | Hora de Salida del Sistema |
| IdUsuario   | INT          | FK, not null | Id del Usuario             |

 Tabla 22: Estructura de la tabla Control Ingreso

# Nombre: tblEmpresas

**Función**: Se registra la empresa con su nombre, ruc, razón social, actividad comercial, provincia, cantón, sector, dirección, teléfono, representante legal con el cual la empresa utilizara el sistema.

| САМРО                | TIPO DE DATO | PROPIEDADES  | OBSERVACIÓN            |
|----------------------|--------------|--------------|------------------------|
| IdEmpresa            | INT          | PK, not null | Código de tabla        |
| Nombre               | NVARCHAR(50) | not null     | Nombre de la Empresa   |
| Ruc                  | NVARCHAR(13) | null         | Número del Ruc de la   |
|                      |              |              | Empresa                |
| RazonSocial          | NVARCHAR(50) | null         | Es la denominación     |
|                      |              |              | por la cual se conoce  |
|                      |              |              | colectivamente a una   |
|                      |              |              | empresa.               |
| IdActividadComercial | INT          | Not null     | Código Actividad       |
|                      |              |              | Comercial              |
| IdProvincia          | INT          | FK, Not null | Código Provincia       |
| IdCanton             | INT          | FK, Not null | Código Cantón          |
| Sector               | NVARCHAR(15) | Not null     | Define el Sector donde |
|                      |              |              | la empresa reside      |
| Dirección            | NVARCHAR(MAX | Null         | Dirección de la        |
|                      | )            |              | empresa                |
| Teléfono             | INT          | Null         | Número de la Empresa   |
| RepresentanteLegal   | NVARCHAR(50) | Null         | Nombre de la Persona   |
|                      |              |              | que representa la      |
|                      |              |              | empresa                |
| IdUsuario            | INT          | FK, not null | Id del Usuario         |
| FechaIngreso         | DATETIME     | Null         | Fecha de creación      |

| Tabla 23: | Estructura | de la tabla | Empresas |
|-----------|------------|-------------|----------|
|-----------|------------|-------------|----------|

Nombre: tblEstados

**Función**: Se registra los estados de productos de ventas; es decir estado Inactivo, Activo, Aperturado, Cerrado.

| САМРО        | TIPO DE DATO | PROPIEDADES  | OBSERVACIÓN                                       |
|--------------|--------------|--------------|---------------------------------------------------|
| IdEstado     | INT          | PK, not null | Código de tabla                                   |
| NombreEstado | NVARCHAR(15) | not null     | Puede ser Activo, Inactivo,<br>Apertura, Cerrado. |
| Descripcion  | NVARCHAR(35) | null         | Descripción del Estado                            |
| IdUsuario    | INT          | Not Null     | Código Usuario                                    |
| FechaIngreso | DATETIME     | Null         | Fecha de creación                                 |

Tabla 24: Estructura de la tabla Estados

Fuente: Autores

**Objeto**: Tabla

**Nombre**: tblFacturaCabecera

**Función**: Se registra la cantidad de los productos el total a Pagar junto con el IVA cuyos valores se facturarán en la venta diaria de caja.

| САМРО        | TIPO DE DATO | PROPIEDADES  | OBSERVACIÓN                       |
|--------------|--------------|--------------|-----------------------------------|
| IdFactura    | INT          | PK, not null | Código de tabla                   |
| IdCliente    | INT          | not null     | Código Cliente                    |
| Subtotal     | DECIMAL(6,2) | not null     | Total de los productos a facturar |
| Iva          | DECIMAL(6,2) | not null     | Porcentaje del IVA                |
| TotalPagar   | DECIMAL(6,2) | Not null     | Total a Pagar                     |
| IdEmpresa    | INT          | FK, not null | Id de la Empresa                  |
| IdCentro     | INT          | FK, not null | Id del Centro                     |
| IdUsuario    | INT          | FK, not null | Id de Usuario                     |
| FechaIngreso | DATETIME     | Null         | Fechad de ingreso                 |

 Tabla 25: Estructura de la tabla Factura Cabecera

**Nombre**: tblFacturaDetalle

**Función**: Se registra el Código del Producto y la cantidad disponible en bodega y que se vaya a facturar en una venta.

| САМРО      | TIPO DE DATO | PROPIEDADES  | OBSERVACIÓN                    |
|------------|--------------|--------------|--------------------------------|
| IdFactura  | INT          | PK, not null | Código de tabla                |
| IdProducto | INT          | not null     | Código de Producto             |
| Cantidad   | INT          | not null     | Cantidad que se va a facturar. |

 Tabla 26: Estructura de la tabla Factura Detalle

Fuente: Autores

**Objeto**: Tabla

Nombre: tblImpuestos

**Función**: Se registra el Impuesta Valor Agregado (IVA) su porcentaje para las ventas su fecha de Vigencia y Caducidad.

| САМРО          | TIPO DE DATO | PROPIEDADES  | OBSERVACIÓN                    |
|----------------|--------------|--------------|--------------------------------|
| IdImpuesto     | INT          | PK, not null | Codigo de tabla                |
| Impuesto       | INT          | not null     | Porcentaje del Impuesto Valor  |
|                |              |              | Agregado - IVA                 |
| FechaVigencia  | DATE         | not null     | Fecha donde empieza a regir el |
|                |              |              | Impuesto Valor Agregado -      |
|                |              |              | IVA                            |
| FechaCaducidad | DATE         | not null     | Fecha que culmina el           |
|                |              |              | porcentaje anteriormente       |
|                |              |              | ingresado                      |
| IdUsuario      | INT          | FK, not null | Id de Usuario                  |
| FechaIngreso   | DATETIME     | Null         | Fechad de ingreso              |

 Tabla 27: Estructura de la tabla Impuestos

Fuente: Autores

**Objeto**: Tabla

**Nombre**: tblMarcaProductos

**Función**: Se registra la Marca del Producto que se va a comercializar y que esté disponible para el Usuario al momento de su Venta.

| САМРО        | TIPO DE DATO  | PROPIEDADES  | OBSERVACIÓN                    |
|--------------|---------------|--------------|--------------------------------|
| IdMarca      | INT           | PK, not null | Codigo de tabla                |
| IdCategoria  | INT           | not null     | Código de Categoría            |
| Marca        | NVARCHAR(30)  | not null     | Describe la Marca del Producto |
| Descripcion  | NVARCHAR(100) | null         | Describe brevemente la Marca   |
|              |               |              | del producto a Ingresar.       |
| IdCentro     | INT           | FK, null     | Código de Centro               |
| IdUsuario    | INT           | FK, not null | Id de Usuario                  |
| FechaIngreso | DATETIME      | Null         | Fechad de ingreso              |

**Tabla 28:** Estructura de la tabla Marca Productos

Fuente: Autores

**Objeto**: Tabla

Nombre: tblProductos

**Función**: Se registra el Nombre del Producto, Modelo, Cantidad de Stock, su precio Unitario, Su precio total por la cantidad almacenada, su precio de venta Máxima y Mínima y una imagen del Producto Sugerido.

| САМРО       | TIPO DE DATO | PROPIEDADES  | OBSERVACIÓN            |
|-------------|--------------|--------------|------------------------|
| IdProducto  | INT          | PK, not null | Codigo de tabla        |
| IdCategoria | INT          | FK, not null | Codigo de la Categoría |
| IdMarca     | INT          | FK, not null | Código de la Marca     |
| IdCentro    | INT          | FK, not null | Código del Centro      |
| Código      | NVARCHAR(10) | not null     | Código del Producto    |
| Nombre      | NVARCHAR(10) | null         | Nombre del Producto    |
| Modelo      | NVARCHAR(10) | null         | Modelo del Producto    |

 Tabla 29: Estructura de la tabla Productos

| Descripcion       | NVARCHAR(50)   | Null         | Describe como es el     |
|-------------------|----------------|--------------|-------------------------|
|                   |                |              | producto y su uso       |
| Stock             | INT            | Not null     | Cantidad del Producto   |
| PrecioCompra      | Decimal(6,2)   | Null         | Total de la Compra      |
| PrecioVentaMaximo | Decimal(6,2)   | Null         | Precio Neto             |
| PrecioVentaMinimo | Decimal(6,2)   | Null         | Precio Con el descuento |
| Foto              | Varbinary(max) | Null         | Imagen del Producto     |
| IdUsuario         | INT            | FK, not null | Id de Usuario           |
| FechaIngreso      | DATETIME       | Null         | Fechad de ingreso       |

## **Objeto**: Tabla

#### Nombre: tblProvincia

**Función**: Se registra la provincia donde se reside o proviene el Usuario y/o Cliente para asignar a la parte de facturación e Inventario.

| Tabla 30: Est | ructura de la | tabla Provincia |
|---------------|---------------|-----------------|
|---------------|---------------|-----------------|

| САМРО       | TIPO DE DATO | PROPIEDADES  | OBSERVACIÓN            |
|-------------|--------------|--------------|------------------------|
| IdProvincia | INT          | PK, not null | Codigo de tabla        |
| Provincia   | NVARCHAR(25) | not null     | Nombre de la Provincia |

Fuente: Autores

**Objeto**: Tabla

**Nombre**: tblReporteGastos

**Función**: Se registra todos los gastos que se hace durante la jornada laboral ya sea para beneficio de la empresa o gastos diarios que se hacen para el empleador o empleados.

| САМРО           | TIPO DE DATO | PROPIEDADES  | OBSERVACIÓN                   |
|-----------------|--------------|--------------|-------------------------------|
| IdRegistroGasto | INT          | PK, not null | Código de tabla               |
| Motivo          | NVARCHAR(50) | not null     | Se describe que tipo de Gasto |
|                 |              |              | se hace y para que se lo      |
|                 |              |              | ejecuta.                      |

**Tabla 31:** Estructura de la tabla Reporte Gastos

| ComprobanteGasto | NVARCHAR(20) | null         | Justificativo del Gasto que se |
|------------------|--------------|--------------|--------------------------------|
|                  |              |              | esté ejecutando                |
| CantidadGasto    | DECIMAL(6,2) | not null     | Cantidad al que se hizo el     |
|                  |              |              | Gasto correspondiente          |
| IdEmpresa        | INT          | FK, not null | Id de la Empresa               |
| IdCentro         | INT          | FK,not null  | Id de la Empresa               |
| IdUsuario        | INT          | FK, not null | Id de Usuario                  |
| FechaIngreso     | DATETIME     | Null         | Fechad de ingreso              |

# Objeto: Tabla

Nombre: tblUsuarios

**Función**: Se registra el Usuario junto con sus datos personales y contraseña para poder ingresar al sistema.

| САМРО        | TIPO DE DATO  | PROPIEDADES  | OBSERVACIÓN                 |
|--------------|---------------|--------------|-----------------------------|
| IdUsuario    | INT           | PK, not null | Codigo de tabla             |
| Usuario      | NVARCHAR(10)  | not null     | Descripción del Usuario     |
| Nombres      | NVARCHAR(30)  | not null     | Nombres del Usuario         |
| Apellidos    | NVARCHAR(30)  | not null     | Apellidos del Usuario       |
| Teléfono     | INT           | Null         | Teléfono del Usuario        |
| Dirección    | NVARCHAR(MAX) | Null         | Dirección del Usuario       |
| Correo       | NVARCHAR(50)  | Null         | Correo del Usuario          |
| Contraseña   | NVARCHAR(300) | not null     | Contraseña que ingresará el |
|              |               |              | Usuario                     |
| IdEmpresa    | INT           | FK, not null | Id de la Empresa            |
| IdCentro     | INT           | FK,not null  | Id de la Empresa            |
| IdUsuario    | INT           | FK, not null | Id de Usuario               |
| FechaIngreso | DATETIME      | Null         | Fechad de ingreso           |

**Tabla 32:** Estructura de la tabla Usuarios

## **6 RESULTADOS**

Los resultados del proyecto y la Implementación del Sistema de Inventario y Ventas fueron certificados por los empleados y empleador de la Casa Automotriz "Esteven", a su vez fueron satisfactorios.

| Proye                                     | cto: Desarrollo de                    | Aplicación Web para el c                                                                                          | control de inventario y v                                                                          | entas de la |  |  |  |  |  |  |
|-------------------------------------------|---------------------------------------|----------------------------------------------------------------------------------------------------|----------------------------------------------------------------------------------------------------|-------------|--|--|--|--|--|--|
| empresa "Casa Automotriz Esteven".        |                                       |                                                                                                    |                                                                                                    |             |  |  |  |  |  |  |
| Fecha                                     | Fecha: septiembre 2017                |                                                                                                    |                                                                                                    |             |  |  |  |  |  |  |
| Autores: William Cárdenas/ Kleber Coronel |                                       |                                                                                                    |                                                                                                    |             |  |  |  |  |  |  |
| NO.                                       | CASO                                  | RESULTADO ESPERADO                                                                                                | RESULTADO REAL                                                                                     | ESTADO      |  |  |  |  |  |  |
| 1                                         | Acceso al<br>Sistemas                 | Cualquier usuario<br>puede acceder al<br>Sistema                                                                  | Todo usuario puede<br>acceder al Sistema                                                           | OK          |  |  |  |  |  |  |
| 2                                         | Autenticación de<br>Acceso al Sistema | El usuario podrá<br>registrarse en el módulo<br>de Registro de Usuario<br>describiendo su usuario<br>y contraseña | El Módulo convalidad<br>que los datos estén<br>ingresados<br>correctamente para<br>permitir acceso | OK          |  |  |  |  |  |  |
| 3                                         | Consulta e Ingreso de Productos       |                                                                                                    |                                                                                                    |             |  |  |  |  |  |  |
| 3.1                                       | Agregar<br>Productos                  | El usuario registrará el<br>producto junto con su<br>centro, categoría,<br>Marca, Código, etc.                    | El Usuario podrá<br>seleccionar el<br>producto registrado<br>que desea consultar<br>y/o añadir.    | OK          |  |  |  |  |  |  |
| 3.2                                       | Consulta de<br>Productos              | El Usuario podrá<br>consultar los datos del<br>producto y su stock.                                               | El Usuario Consultará<br>los productos<br>registrados.                                             | OK          |  |  |  |  |  |  |

| 4   | Facturación                 |                                                                                                    |                                                                                                    |    |  |  |  |  |
|-----|-----------------------------|----------------------------------------------------------------------------------------------------|----------------------------------------------------------------------------------------------------|----|--|--|--|--|
| 4.1 | Facturación de<br>Productos | El usuario accederá al<br>Módulo junto con el<br>Número de Factura,<br>Fecha, Productos,<br>Stock y Valor a Pagar | El Usuario<br>seleccionará el/los<br>productos junto con el<br>valor unitario y<br>Cantidad a cobrar al<br>cliente. | OK |  |  |  |  |
| 5   | Configuración<br>Impuesto   | El usuario registrará el<br>porcentaje del IVA con<br>la fecha de Emisión<br>hasta su Vigencia                    | El Usuario accede al<br>Sistema con el IVA<br>configurado                                                           | OK |  |  |  |  |

#### 7 CONCLUSIONES

El proyecto técnico de titulación ha permitido realizar el desarrollo de una aplicación para el control de inventario y ventas de la empresa "Casa Automotriz Esteven", mediante todos los conocimientos obtenidos a lo largo de la carrera universitaria, así como investigaciones y estudios de las diferentes herramientas a utilizar, lo cual se ha logrado cumplir todas las funciones expuestas e los objetivos del proyecto.

Los empleados realizan el registro de cada categoría, marca y productos, dando un beneficio en el control de los productos a inventariar. El empleador puede ingresar a los empleados y asignar los permisos necesarios para el control de los módulos. Además, como los productos tienen cambiar de valores o de modelos conforme a su fabricación se ha detallado que el empleador pueda modificar los productos, así también como los valores de venta.

Se integró los módulos de inventario y facturación, el cual permite un control de existencias de los productos y control de las ventas, de esta manera el empleador puede generar informes actualizados en cualquier momento.

Con esta aplicación se ha logrado que el empleador agilite sus procesos administrativos tanto en la compra-venta de producto, como en mantener un orden en los inventarios. Con esto los tiempos operativos de los empleados se aprovecha en otras actividades productivas como: organización y ubicación de los productos, mejor respuesta en despachar el producto y mejorar la calidad de servicio, por cuanto la aplicación le permite mejor gestión de su tiempo.

#### 8 **RECOMENDACIONES**

Aumentar a la aplicación un módulo extra que permita realizar transacciones de nómina como lo que es pagos a empleados, pagos al IESS, horas extras, etc. Así poder tener un registro más detallado de cuanto es el gasto en Recursos Humanos.

Crear una aplicación móvil principalmente para tabletas para así cada empleado pueda consultar si ahí en stock o no el producto y enviar la nota de venta a la maquina principal para que pueda ser factura por el empleador.

#### REFERENCIA

- [1] definicion.de, «Definicion Windows,» 2010. [En línea]. Available: http://definicion.de/windows/.
- [2] Microsoft, «Microsoft Wiindows Server 2012 R2,» [En línea]. Available: https://www.microsoft.com/es-es/evalcenter/evaluate-windows-server-2012-r2.
- CIOPERU, «Cararteristicas Windows Server 2012 R2,» [En línea]. Available: https://cioperu.pe/articulo/11028/diez-caracteristicas-de-windows-server-2012-paralos/?p=3.
- [4] Microsoft, «Web service con Visual studio,» [En línea]. Available: https://msdn.microsoft.com/es-es/library/8wbhsy70(v=vs.100).aspx.
- [5] Microsoft, «Lenguaje C#,» 08 07 2017. [En línea]. Available: https://docs.microsoft.com/es-es/dotnet/csharp/getting-started/introduction-to-thecsharp-language-and-the-net-framework.
- [6] Abundiz, «Ventajas del Lenguaje C#,» 8 09 2009. [En línea]. Available: http://programacion1abundiz.blogspot.com/2009/09/ventajas-del-c-ydesventajas.html.
- [7] Microsoft, «Microsoft Sql Server,» [En línea]. Available: https://msdn.microsoft.com/es-es/library/bb545450.aspx.
- [8] I. Ya, «Caracteristicas SQL server,» [En línea]. Available: https://www.internetya.co/caracteristicas-destacadas-de-las-versiones-de-sql-server-2012/.
- [9] Wikispaces, «Wikispaces Modelo 3 Capas,» [En línea]. Available: https://tallerbd.wikispaces.com/ARQUITECTURA+CLIENTE-SERVIDOR+DE+3+CAPAS.
- [10] Wikipedia, «Wikipedia Web Service,» [En línea]. Available: https://es.wikipedia.org/wiki/Servicio\_web.
- [11] M. B. y. M. Rodríguez, «Estructura de Un WEB SERVICE,» [En línea]. Available: http://www.ehu.eus/mrodriguez/archivos/csharppdf/ServiciosWeb/WebServices.pdf.

- [12] Wikipedia, «.Net Framework,» [En línea]. Available: https://es.wikipedia.org/wiki/Microsoft\_.NET.
- [13] Diego Ramos, «Monografias Sql Server,» [En línea]. Available: http://www.monografias.com/trabajos73/microsoft-sql-server/microsoft-sql-server/microsoft-sql-server2.shtml.
- [14] Microsoft, «Micorsoft Visual Studio,» [En línea]. Available: https://msdn.microsoft.com/es-es/library/fx6bk1f4(v=vs.100).aspx.
- [15] Microsoft, «Microsoft Sql Server novedades,» [En línea]. Available: https://www.microsoft.com/es-es/sql-server/oltp-database-management.

ANEXOS

# Manual de usuario

# Módulo de Facturación Para la automotriz: Steven

# ACCESO AL MODULO DE FACTURACIÓN

Para acceder al módulo de facturación del local automotriz Steven se debe de dar clic en el ícono del sistema el cual va a iniciar sesión en el sistema.

Podrán observar la siguiente pantalla de inicio de sesión:

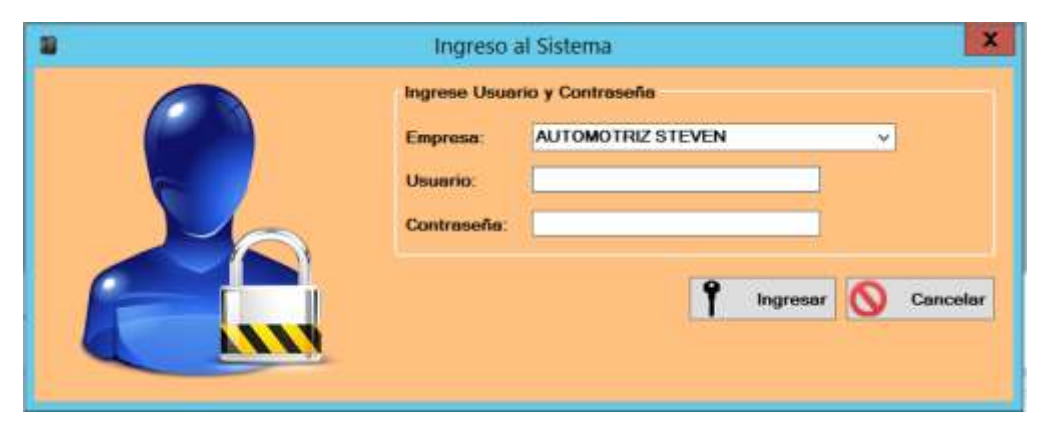

Figura 13: Vista de Login del módulo existente

Fuente: Autores

## Pasos para acceder al sistema

Para acceder al módulo de facturación se le solicitara el usuario y contraseña, para cada empresa se ha creado un usuario administrador el cual podrá iniciar sesión en el módulo. En este caso se va a iniciar con el usuario administrador el cual podrá crear los usuarios a los empleados.

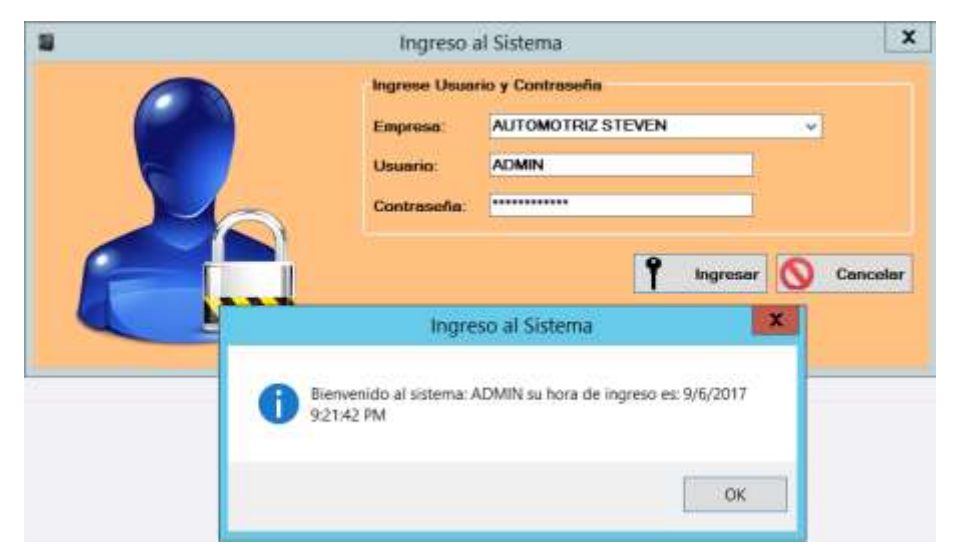

Figura 14: Vista para ingreso de sesión al sistema de facturación

Una vez que se accedió al módulo se podrá observar en la parte inferior la información del usuario, código, empresa y centro al cual pertenece. Para crear una nueva empresa le vamos a dar clic en Mantenimientos y Registros de Empresa.

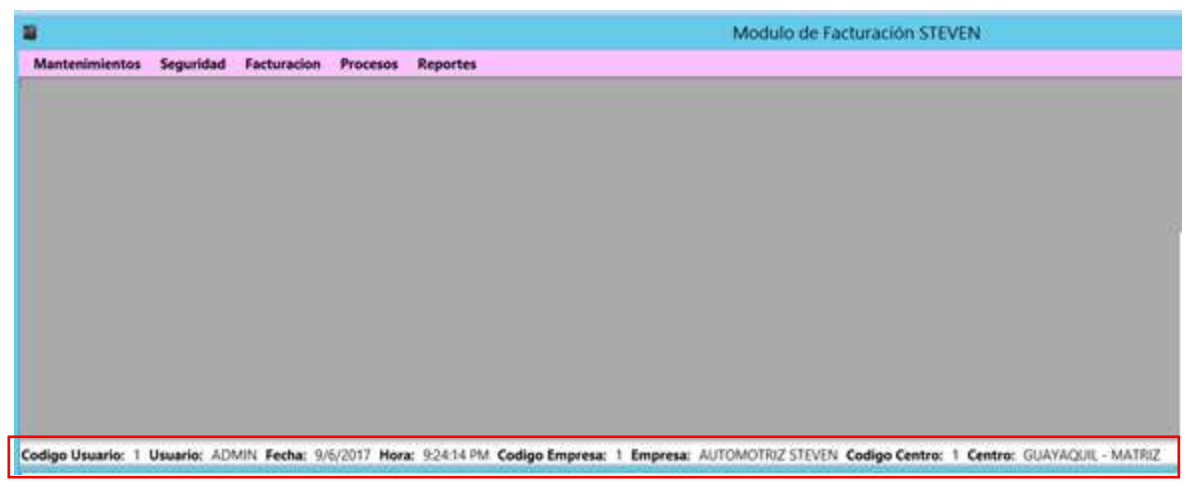

Figura 15: Vista principal del módulo existente

Fuente: Autores

# Módulo de Mantenimientos

# **Registro de Empresas**

Al dar click en registros de empresas se va a mostrar las empresas que fueron creadas y se puede realizar el mantenimiento de las mismas. Para agregar una nueva empresa le damos clic en Agregar

|   |                    |                   |                 | Registro Empresa               |                                     | 2         |
|---|--------------------|-------------------|-----------------|--------------------------------|-------------------------------------|-----------|
| 3 | Agregar 🍰 N        | lodificar 🍰 Elimi | nar Buscer:     | S S                            | Total de Registros:                 | 4         |
|   | Codigo<br>Empresa: | Nombre Empresa:   | RUC:            | Razon Sociel:                  | Actividad Comercial:                | Provincia |
|   | 1                  | AUTOMOTRIZ STEVE  | N 0921100509001 | BARRERA BARRERA CARLOS ARMANDO | REPARACION DE VEHICULOS AUTOMOTORES | GUAYAS    |
|   |                    |                   |                 |                                |                                     |           |

**Figura 16:** Vista general del módulo de mantenimiento de empresas

Una vez en la interfaz se van a ver los diferentes campos los cuales se van a ir llenando con la información respectiva. Si algún dato no se encuentra ingresado hay la opción de agregarlo como son los campos de Actividad Comercial, Cantón o la Provincia. Una vez ingresado los campos, le damos clic en guardar y automáticamente tendremos agregado la empresa.

|                      | Reg            | istro de Empres                  | as              |       | morcial            | Prov          | inci |
|----------------------|----------------|----------------------------------|-----------------|-------|--------------------|---------------|------|
| Nombre               | · AKR          | DS SOLUCIONES T                  | ECNOLOGICA      |       | LOS AUTOMO         | TORES GUA     | (AS  |
| RUC:                 | • 1791         | 148800001                        |                 |       |                    |               |      |
| Razon Social:        | * AKR          | OS CIA. L'IDA                    | 1               |       |                    |               |      |
| Actividad Comercial: | · REP          | ARACION DE VEHI                  | CULOS AUT V     | +     |                    |               |      |
| Provincia:           | • PICH         | IINCHA                           |                 | In    | greso de Empr      | esas -        | X    |
| Canton:              | · QUIT         | 0                                |                 | •     |                    |               |      |
| Sector:              | . CEN          | TRO                              |                 | ta em | presa se actualizo | correctamente |      |
| Direction:           | Av. 1<br>Miraj | 2 de Octubre N26 -<br>ge Piso 14 | 48 y Av. Orull: |       |                    | ОК            |      |
| Tolefana:            | . 0240         | 08300                            |                 |       | Centro: 1 C        | entro: GUAYA  | qui  |
| Representante Legal: | • KLEE         | BER CORONEL                      |                 |       |                    |               |      |
| Los compon con * son | shligetonos    |                                  |                 |       |                    |               |      |
|                      | 4              |                                  |                 |       |                    |               |      |

Figura 17: Vista de la creación de la empresa

# Fuente: Autores

| ¢                              |       |      |                   |                |                    | Registro                           | Empresa                    |                                   |                                  | ×             |
|--------------------------------|-------|------|-------------------|----------------|--------------------|------------------------------------|----------------------------|-----------------------------------|----------------------------------|---------------|
| 🔔 Agregar 🍰 Modificar 🍰 Elimin |       |      | 🔒 Eliminer        | Buscar         | Buscar: Total de F |                                    |                            | Registros:                        | 2                                |               |
|                                | Codig |      | N                 | ombre Empresa  | t."                | RUC                                | Rezon Social:              |                                   | Activ                            | dud Comercial |
|                                | 1     | 50.0 | AUTOMOTRIZ STEVEN |                | 0921100509001      | 001 BARRERA BARRERA CARLOS ARMANDO |                            | REPARAGION DE VEHICULIOS AUTOMOTO |                                  |               |
|                                | z     | )    | AKROS S           | OLUCIONES TECH | ICLOGICAS          | 1791148800001                      | 791148800001 AKROS GA LTDA |                                   | REPARACION DE VEHICULOS AUTOMOTO |               |

Figura 18 Vista de la nueva empresa creada

## Fuente: Autores

Para modificar la información ingresada le damos clic a la celda donde se encuentra ingresada la empresa y le damos clic en modificar y automáticamente nos cargará la interfaz con la información de la empresa.

|                                                                                                    | Editar Empresa                                                                                                    | X      |
|----------------------------------------------------------------------------------------------------|----------------------------------------------------------------------------------------------------|--------|
| Codigo Empresa:<br>Nombre:<br>RUC:<br>Razon Social:<br>Actividad Comercial:<br>Provincia:<br>Canton: | 2<br>* AKROS SOLUCIONES TECNOLOGICAS<br>* 1791148800001<br>* AKROS CIA. LTDA<br>* CONSULTORIA DE INFRAESTRUCTUR V<br>* PICHINCHA<br>* QUITO V |        |
| Sector:                                                                                              | * CENTRO V                                                                                                    |        |
| Direccion:                                                                                           | Av. 12 de Octubre N26 – 48 y Av. Orellana Ed. Mirage Piso<br>Ingreso de Empresas                                                              | *<br>~ |
| Representante Leg                                                                                    | La empresa se actualizo correctamente                                                                                                    |        |
|                                                                                                    | OK                                                                                                    |        |

Figura 19 Vista editar empresa

| ß |                               |               | Registro Empresa               |        |                                               |
|---|-------------------------------|---------------|--------------------------------|--------|-----------------------------------------------|
| - | Agreger 🛃 Modificer 🛃 E       | liminar Bus   | cor [                          | C      | Total de Registros. 2                         |
|   | Nombre Emprese:               | RUC:          | Rezon Sociel:                  |        | Actividad Comercial                           |
|   | AUTOMOTRIZ STEVEN             | 0921100509001 | BARRERA BARRERA CARLOS ARMANDO | REPAR  | ACION DE VEHICULOS AUTOMOTORES                |
|   | AVDOS SOLLIOVARS TECNOLOGICAS | 1761142200001 | AKDOR CIA LITOA                | CONSIL | TODIA DE INEDAESTOLICTUDA TECNOLOGICA INTEDN. |

Figura 20 Vista de la empresa ya editada

## Fuente: Autores

Para eliminar a la empresa le damos clic a la fila de la empresa y le damos clic en eliminar, también le podemos presionar la tecla suprimir o delete y nos va a salir un mensaje de advertencia indicándonos si estamos seguros de eliminar a la empresa.

| ţ |                    |                          | Registro            | Empresa               |                      | 1                       |
|---|--------------------|--------------------------|---------------------|-----------------------|----------------------|-------------------------|
| 2 | Agroger            | Modificar 🔓 Eliminar I   | luscer:             | 0                     | Total de Registros.  | 2                       |
|   | Codigo<br>Empresa: | Nombre Empress           | RUC                 | Rezon Societ          |                      | Actividad Comercial     |
|   | 1                  | AUTOMOTRIZ STEVEN        | 0921100509001       | BARRERA BARRERA CARLO | S ARMANDO REPARACION | DE VEHICULOS AUTOMOTO   |
| 8 |                    | AKROS SOLUCIONES TECNOLO | KHCAS 1791146000001 | AKROS CIA LITOA       | CONSULTOR            | IA DE INFRAESTRUCTURA 1 |
|   |                    | Re<br>Desea eli          | gistro de Empresas  | ase de datos?         |                      |                         |
|   |                    |                          | 1                   | a                     |                      |                         |

Figura 21 Vista de la eliminación de una empresa

| 1 |         |    |           |             |               | Registro Empresa               |                                      | 2         |
|---|---------|----|-----------|-------------|---------------|--------------------------------|--------------------------------------|-----------|
| 2 | Agreger | 2. | lodificer | Elimina     | r Buscar:     | S                              | Total de Registros:                  |           |
|   | Codigo  | 3  | Nombre    | e Empresa:  | RUC:          | Rezon Social                   | Actividad Comercial                  | Provincia |
|   | 1.(     |    | AUTOM     | OTRZ STEVEN | 0821100009001 | BARRERA BARRERA CARLOS ARMANDO | REPARACION DE VEHICULOS AUTOMOTORES. | GUAYAS    |

Figura 22 Vista de la empresa eliminada

#### Fuente: Autores

# Registro de centros

En este módulo se realiza el mantenimiento de los centros o sucursales que va a tener la empresa o el local. Para realizar el mantenimiento se da clic en mantenimientos y le damos clic en **Registro de Centros** 

|                   |             | Registr      | os de Cei | ntros   |          |          |            |     |
|-------------------|-------------|--------------|-----------|---------|----------|----------|------------|-----|
| Codigo Centro:    |             |              |           |         |          |          |            |     |
| Dirección:        | 1           |              |           |         |          | ^        |            |     |
| Telefono:         | -           | ]            |           |         |          | ×.       |            |     |
| Guordar           | 🍰 Modificar | 🔓 Elimin     | ar 🖌      | Limpiar | × .      | Validar  |            |     |
| Codigo<br>Centro: | Centro:     |              | Direction | ŧ       |          |          |            |     |
| • 1               | GUAYAQU     | JIL - MATRIZ | Ayacucho  | No.3402 | Leopoldo | I. Perez | la 8va.) ) | Gme |

Figura 23: Vista del módulo para registrar los centros o sucursales que tiene la empresa

Para ingresar un nuevo centro le ingresamos el nombre que va tener la nueva sucursal la dirección que va a tener y el teléfono de contacto de la sucursal el centro y por estar logeados a la empresa automáticamente utiliza el código a la empresa que pertenece la sucursal.

| •-                | Regist             | ros de Centros                                      |  |  |  |  |  |  |  |
|-------------------|--------------------|-----------------------------------------------------|--|--|--|--|--|--|--|
| Codigo Centro:    |                    |                                                     |  |  |  |  |  |  |  |
| Nombre Centro:    |                    |                                                     |  |  |  |  |  |  |  |
| Dirección:        |                    | <u>^</u>                                            |  |  |  |  |  |  |  |
|                   |                    | ~                                                   |  |  |  |  |  |  |  |
| Telefono:         | Telefono:          |                                                     |  |  |  |  |  |  |  |
| 🔩 Guardar 🎴       | Modificar 🛃 Elimin | nar 🔬 Limpiar < Validar                             |  |  |  |  |  |  |  |
| Codigo<br>Centro: | Centro:            | Direccion:                                          |  |  |  |  |  |  |  |
| ▶ 1               | GUAYAQUIL - MATRIZ | Ayacucho No.3402 Leopoldo I. Perez (la 8va.) Ximena |  |  |  |  |  |  |  |
| 2                 | 9 DE OCTUBRE       | 9 DE OCTUBRE Y LOS RIOS AL FRENTE DE PIZZA HU       |  |  |  |  |  |  |  |

Figura 24: Vista del centro ya creado

Fuente: Autores.

Para modificar el centro y realizarle algún cambio seleccionamos la fila del centro a modificar y una vez corregido le podemos dar enter y automáticamente modifica el centro o también le podemos dar clic en modificar.

|                             | Registros de Centros                                |
|-----------------------------|-----------------------------------------------------|
| Codigo Centro:              | 2                                                   |
| Nombre Centro:              | 9 DE OCTUBRE                                        |
| Dirección:                  | 9 DE OCTUBRE Y CHIMBORAZO                           |
| Telefono:                   | 0967785571                                          |
| Guardar                     | Addificar 🛃 Eliminar 🥖 Limpiar 🗸 Validar            |
| 0-1                         | Registro de Centros X                               |
| Codigo<br>Centro:<br>1<br>2 | C El centro fue actualizado correctamente. PIZZA HL |
|                             | ОК                                                  |

Figura 25: Vista del centro a actualizar

Fuente: Autores.

|       |                   | Registr            | os de Centros                                       |
|-------|-------------------|--------------------|-----------------------------------------------------|
| Codig | jo Centro:        |                    |                                                     |
| Nomt  | pre Centro:       |                    |                                                     |
| Direc |                   |                    |                                                     |
| Talad |                   |                    | ×                                                   |
| reier | ono:              |                    |                                                     |
| 9     | Guardar 🎝         | Modificar  Elimin  | ar 🥖 Limpiar < Validar                              |
|       |                   |                    |                                                     |
|       | Codigo<br>Centro: | Centro:            | Direccion:                                          |
| •     | 1                 | GUAYAQUIL - MATRIZ | Ayacucho No.3402 Leopoldo I. Perez (la 8va.) Ximena |
|       | 2                 | 9 DE OCTUBRE       | 9 DE OCTUBRE Y CHIMBORAZO                           |

Figura 26: Vista del centro ya actualizado

Para eliminar el centro utilizamos el mismo procedimiento seleccionamos la fila del centro a eliminar le damos clic en eliminar, nos va a aparecer un mensaje indicando si estamos seguros de eliminar el centro y le damos clic en si.

| <b></b>                 | Registros de                           | Centros                                        |
|-------------------------|----------------------------------------|------------------------------------------------|
| Codigo Centro:          | 2                                      |                                                |
| Nombre Centro:          | 9 DE OCTUBRE                           | Registro de Productos                          |
| Dirección:<br>Telefono: | 9 DE OCTUBRE Y CHIMBORAZO<br>967785571 | ¿Desea eliminar el centro de la base de datos? |
| Guardar                 | Modificar 🔒 Eliminar                   | Yes No                                         |
| Codigo<br>Centro:       | Centro: Direct                         | sion:                                          |
| 1                       | GUAYAQUIL - MATRIZ Ayacu               | cho No.3402 Leopoldo I. Perez (la 8va.) Ximena |
| ▶ 2                     | 9 DE OCTUBRE 9 DE O                    | OCTUBRE Y CHIMBORAZO                           |

Figura 27: Vista de eliminación del centro

| <b>•···</b>                                    | Registros de Centros                                                   |
|------------------------------------------------|------------------------------------------------------------------------|
| Codigo Centro:<br>Nombre Centro:<br>Dirección: |                                                                        |
| Telefono:                                      | Modificar Eliminar 🖉 Limpiar Validar                                   |
| Codigo<br>Centro:                              | Centro: Direccion:                                                     |
|                                                | GUAYAQUIL - MATRIZ Ayacucho No.3402 Leopoldo I. Perez (la 8va.) Ximena |

Figura 28: Vista del centro ya eliminado

Fuente: Autores.

## **Registro de usuarios**

Para acceder al mantenimiento de usuarios le damos clic en Seguridad y damos clic en Registro de Usuarios.

| Registro de Usuarios |                    |              |               |               |           |            |       |                     |                   |          |
|----------------------|--------------------|--------------|---------------|---------------|-----------|------------|-------|---------------------|-------------------|----------|
| I                    | Agregar            | Se Modificar | Eliminar      | Buscar:       |           |            | g     | Total de Registros: | 1                 |          |
|                      | Codigo<br>Usuario: | Usuario:     | Nombres:      | Apellidos     | Telefona: | Dirección: | Corre | Codigo<br>Empresa:  | Enpresa:          | Co<br>Ce |
| 1                    | 11 C               | ADMIN        | ADMINISTRATOR | ADMINISTRATOR |           |            |       | 1                   | AUTOMOTRIZ STEVEN | 1        |

Figura 29: Vista general de Registro de usuarios al sistema

Para ingresar un nuevo usuario le damos clic en Agregar y nos va a salir a que centro va a pertenecer, además que valida que el usuario no exista en otros centros y la contraseña este correctamente ingresada.

| Ø                     | Registro de usuarios                | X      |
|-----------------------|-------------------------------------|--------|
| Empresa:              | * AUTOMOTRIZ STEVEN V               |        |
| Centro:               | * GUAYAQUIL - MATRIZ                |        |
| Usuario:              | * KCORONEL                          |        |
| Nombres:              | * KLEBER FRANCISCO                  |        |
| Apellidos:            | * CORONEL                           |        |
| Telefono:             | 0967785571                          |        |
| Dirección             | AV VICTOR EMILIO ESTRADO Y LAURELES |        |
|                       |                                     | ~      |
| Correo:               | * kcoronel@est.ups.edu.com          |        |
| Contraseña:           | * ******                            |        |
| Repetir Contraseña:   | * *****                             |        |
| l os campos con * son | Ingreso de Usuarios                 |        |
|                       | El usuario se ingreso correctamente | ır<br> |
|                       | ОК                                  |        |

Figura 30: Vista del ingreso de un usuario

| 7 |                    |                                                                                                    |                 | Registro      | de Usuarios | í          |                     | 1       |
|---|--------------------|----------------------------------------------------------------------------------------------------|-----------------|---------------|-------------|------------|---------------------|---------|
|   | Agregar            | 2 Modificar                                                                                                    | Eliminar Busice | ar;           |             | S          | Total de Registros: | 2       |
| - | Codigo<br>Usuario: | Usuario:                                                                                                    | Nombres:        | Apellidos:    | Telefano:   | Dirección: |                     | Correo: |
|   |                    | and the second design of the second second s |                 |               |             |            |                     |         |
|   | 1.                 | ADMIN                                                                                                    | ADMINISTRATOR   | ADMINISTRATOR |             |            |                     |         |

Figura 31: Vista del usuario ingresado

Para actualizar la información del usuario le damos clic en la celda del usuario a modificar y seleccionamos modificar y nos va a cargar la información del usuario.

| 2                  |        | Editar Usuarios                                |   | X        |
|--------------------|--------|------------------------------------------------|---|----------|
| Codigo Usuario:    |        | 2                                              |   |          |
| Empresa:           | *      | AUTOMOTRIZ STEVEN                              | ~ |          |
| Centro:            | *      | GUAYAQUIL - MATRIZ                             | ~ |          |
| Usuario:           | *      | WCARDENAS                                      |   |          |
| Nombres:           | *      | WILLIAM EDUARDO                                |   |          |
| Apellidos:         | *      | CARDENAS                                       |   |          |
| Telefono:          |        | 967785571                                      |   |          |
| Dirección          |        | AV VICTOR EMILIO ESTRADO Y LAURELES            |   | ^<br>    |
| Correo:            | *      | kcoronel@est.ups.edu.com                       |   |          |
| Contraseña:        |        | Ingreso de Usuarios                            | X |          |
| Repetir Contraseña |        |                                                |   |          |
| Los campos con * s | El usi | uario se actualizo correctamente correctamente | 9 | Cancelar |
|                    |        | ОК                                             |   |          |
|                    |        |                                                |   |          |

32: Vista editar a un usuario

## Fuente: Autores

| 9 |                   |              |                | Registro      | de Usuarios | i          |                     |         |  |
|---|-------------------|--------------|----------------|---------------|-------------|------------|---------------------|---------|--|
| ł | 2 Agrogor         | Se Modificer | Eliminar Busce | ie [          |             | S          | Totel de Registros: | 2       |  |
| - | Codigo<br>Usuario | Usuario:     | Nombres.       | Apellidos:    | Telefono:   | Dirección; |                     | Согтео: |  |
|   | Dec.              | ADMIN        | ADMINISTRATOR  | ADMINISTRATOR |             |            |                     |         |  |
|   |                   |              |                |               |             |            |                     |         |  |

Figura 33: Vista general de actualización de usuarios al sistema

Para eliminar el usuario creado seleccionamos el usuario y presionamos el botón eliminar o presionamos la tecla suprimir y nos saldrá un mensaje indicando que, si estamos seguros de eliminar al usuario, si estamos seguros presionamos SI y el usuario será removido del sistema.

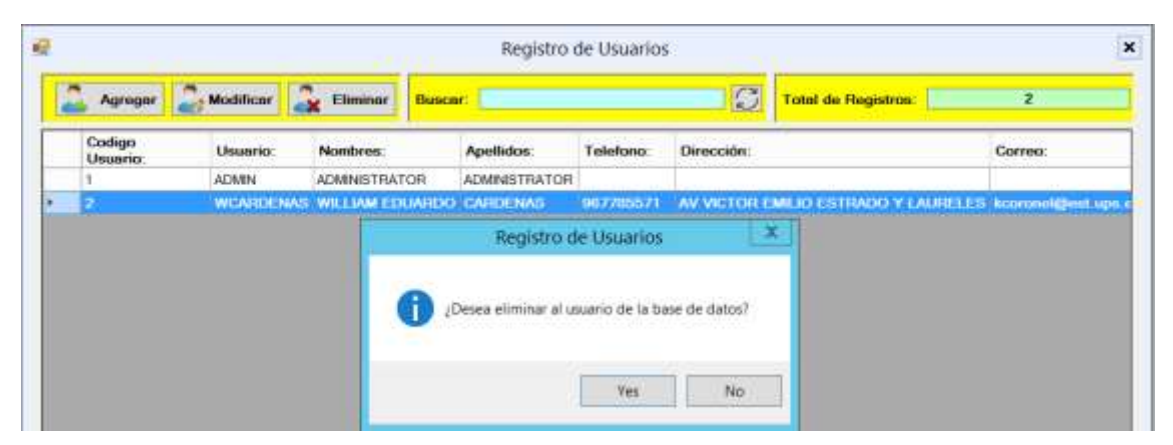

Figura 14: Vista de general de eliminación de usuarios del sistema

# Fuente: Autores

| e |         |             |               | Registro de Usuarios |           |            |       |                     |                   |    |
|---|---------|-------------|---------------|----------------------|-----------|------------|-------|---------------------|-------------------|----|
|   | Agreger | 2 Modificer | Eliminar      | Buscer:              |           |            | S     | Total de Registros: | 1                 |    |
|   | Codigo  | Usuario:    | Nombres:      | Apellidos:           | Telefono: | Dirección: | Corre | codigo<br>Empresa   | Empresa:          | Co |
| • | 1       | ADMIN       | ADMINISTRATOR | ADMINISTRATOR        |           |            | 1     | 1                   | AUTOMOTRIZ STEVEN | 1  |

# Figura 35: Vista del usuario eliminado

# Fuente: Autores

# **Registro de Categorías**

Para poder ingresar al mantenimiento de categorías le damos clic en Mantenimientos y clic en la opción de Registro de Categorías en la cual vamos a tener la clasificación de los productos
| E.                    |                                |      |            | R          | egistro                                             | de Ca  | ateg | ioría  |       |      |      |      |        |        |       |     |
|-----------------------|--------------------------------|------|------------|------------|-----------------------------------------------------|--------|------|--------|-------|------|------|------|--------|--------|-------|-----|
| ld Ca<br>Cate<br>Desc | tegoria:<br>goria:<br>ripción: |      |            |            |                                                     | 3      |      |        |       |      |      |      |        |        |       |     |
| Guardar               |                                | 2 ма | dificar    | <b>a</b> 1 | Eliminar                                            | 6      | L    | impiar |       |      |      |      |        |        |       |     |
|                       | Codigo<br>Categoria:           |      | Catego     | ria:       | Descrip                                             | cion:  |      |        |       |      |      |      |        |        |       |     |
| ۲.                    | 1008                           |      | ACCESORIOS |            | REPUESTOS PARA TODO TIPO DE CARROS COMO ESPEJOS     |        |      |        |       | S, F |      |      |        |        |       |     |
|                       | 1009                           |      | LLANTAS    |            | PARA TODO TIPO DE VEHÍCULOS GRANDES, MEDIANOS Y PE  |        |      |        |       | PEC  |      |      |        |        |       |     |
|                       | 1010                           |      | ESPEJOS    |            | PARA TODA CLASE DE VEHÍCULO Y EN TODO LOS MODELOS   |        |      |        |       | DS I |      |      |        |        |       |     |
|                       | 1011                           |      | FILTROS    |            | FILTROS Y PCV, TUNE UP Y ENCENDIDOS, COMPUTADORAS Y |        |      |        |       | SY   |      |      |        |        |       |     |
|                       | 1012                           |      | ELECT      | RICO       | BATERN                                              | NS, C/ | ABLE | S DE   | BAT   | ERÍ  | AL   | TERM | ADO    | R Y RE | GULAD | OOF |
|                       | 1013                           |      | FRENO      | s          | FRENOS                                              | DEL    | ANT  | EROS,  | , FRI | ENO  | S TR | ASEF | ROS, S | SENSO  | RES A | BS  |
|                       | 1014                           |      | COMBU      | STIBLE     | VALVUL                                              | AS DE  | EEN  | ISIÓN  | YE    | GR,  | BOM  | BA D | EAIR   | EYEN   | ISORE | s   |
|                       | 1015                           |      | SUSPE      | NSIÓN      | AMORTI                                              | GUAD   | OR   | S, KI  | T DE  | AM   | ORT  | GUA  | DORE   | S, BOT | AS, R | ELE |
|                       | 1016                           |      | CARRO      | CERIA      | TAPAS, INTERRUPTORES, RELES                         |        |      |        |       |      |      |      |        |        |       |     |

Figura 36: Vista General de las categorías de los productos

Para ingresar la clasificación del producto le ponemos el nombre de la categoría que va a tener, le ingresamos una breve descripción de que se va a tratar la nueva categoría y presionamos guardar o también presionamos el botón enter.

|                        |                                |                      | Registro de Categoría                            |
|------------------------|--------------------------------|----------------------|--------------------------------------------------|
| ld Ca<br>Cateç<br>Desc | tegoría:<br>goria:<br>ripción: | CINTAS Y<br>ADHESIVC | ADHESIVOS<br>DIS DECORATIVOS Y CINTAS PARA AUTOS |
|                        | Guardar                        | <b>2</b> Moo         | lificar 🔰 Eliminar 🧹 Limpiar                     |
|                        | Codigo<br>Categoria            |                      | Registro de Categoria                            |
|                        | 1008<br>1009<br>1010<br>1011   |                      | La categoria fue ingresada correctamente.        |
|                        | 1012<br>1013<br>1014           |                      | ОК                                               |

Figura 37: Vista ingreso de la categoria

Fuente: Autores

|               |                       |             | Registro       | o de Categoría                                  |  |  |
|---------------|-----------------------|-------------|----------------|-------------------------------------------------|--|--|
| ld Ca<br>Cate | ategoría:<br>goria: [ | 1           |                |                                                 |  |  |
| Oes           | Guardar               | 2. Modifica | 🚨 Eliminar     | Limpiar                                         |  |  |
|               | Codigo<br>Categoria   | Cate        | goria:         | Descripcion:                                    |  |  |
|               | 1008                  | ACCE        | SORIOS         | REPUESTOS PARA TODO TIPO DE CARROS COMO ESP     |  |  |
|               | 1009                  | LLAN        | ITAS           | PARA TODO TIPO DE VEHÍCULOS GRANDES, MEDIA      |  |  |
|               | 1010                  | ESPE        | JOS            | PARA TODA CLASE DE VEHÍCULO Y EN TODO LOS M     |  |  |
|               | 1011                  | FILTROS     |                | FILTROS Y PCV, TUNE UP Y ENCENDIDOS, COMPUTAD   |  |  |
|               | 1012                  | ELEC        | TRICO          | BATERIAS, CABLES DE BATERÍA, ALTERNADOR Y REGL  |  |  |
|               | 1013                  | FREM        | IOS            | FRENOS DELANTEROS, FRENOS TRASEROS, SENSORE     |  |  |
|               | 1014                  | COM         | BUSTIBLE       | VALVULAS DE EMISIÓN Y EGR, BOMBA DE AIRE Y EMIS |  |  |
|               | 1015                  | SUS         | ENSIÓN         | AMORTIGUADORES, KIT DE AMORTIGUADORES, BOTA     |  |  |
|               | 1016                  | CAR         | ROCERIA        | TAPAS, INTERRUPTORES, RELES                     |  |  |
|               | 2018                  | CINT        | AS Y ADHESIVOS | ADHESIVOS DECORATIVOS Y CINTAS PARA AUTOS       |  |  |

Figura 38: Vista general de las categorías ingresadas al sistema

Para modificar la categoría le damos clic en la celda de la categoría que vamos a modificar y le realizamos los cambios y le damos clic al botón modificar o también presionar la tecla enter.

| 1             |                     | Registro de Categoría                 |
|---------------|---------------------|---------------------------------------|
| ld Categoría: | 2018                |                                       |
| Categoria:    | CINTAS Y ADHESIVOS  |                                       |
| Descripción:  | ADHESIVOS DECORATIV | os                                    |
|               |                     |                                       |
| Codigo        | •:                  | Registro de Categoria                 |
| 1008          | E 🚺 E               | centro fue actualizado correctamente. |
| 1009          | -                   |                                       |
| 1010          |                     |                                       |
| 1011          |                     |                                       |
| 1011          |                     | OK                                    |

Figura 39: Vista de la categoría por actualizar

Fuente: Autores

|               |           |            |          | Registro    | deca                                          | legona                                       |                           |  |  |
|---------------|-----------|------------|----------|-------------|-----------------------------------------------|----------------------------------------------|---------------------------|--|--|
| ld Categoría: |           |            |          |             |                                               |                                              | A                         |  |  |
| •             | Guardar   | 2 м        | odificar | Eliminar    | 0eerri                                        | Limpior                                      | v                         |  |  |
|               | Categoria | Categoria: |          | ACCERCODICE |                                               |                                              |                           |  |  |
| -             | 1009      | 1009       |          | LIANTAS     |                                               | PARA TODO TIPO DE VEHÍCULOS GRANDES. MEDIANO |                           |  |  |
|               | 1010      |            | ESPEJOS  |             | PARA TODA CLASE DE VEHÍCULO Y EN TODO LOS MO  |                                              |                           |  |  |
|               | 1011      |            | FILTRO   | os          | FILTROS Y PCV, TUNE UP Y ENCENDIDOS, COMPUTAD |                                              |                           |  |  |
|               | 1012      |            | ELECT    | RICO        | BATER                                         | IAS, CABLES DE BA                            | TERÍA, ALTERNADOR Y REG   |  |  |
|               | 1013      |            | FRENC    | s           | FRENC                                         | S DELANTEROS, FE                             | RENOS TRASEROS, SENSOR    |  |  |
|               | 1014      |            | COMBL    | ISTIBLE     | VALVU                                         | LAS DE EMISIÓN Y I                           | EGR, BOMBA DE AIRE Y EMIS |  |  |
|               | 1015      |            | SUSPE    | NSIÓN       | AMOR                                          | IGUADORES, KIT D                             | E AMORTIGUADORES, BOTA    |  |  |
|               | 1016      |            | CARRO    | CERIA       | TAPAS                                         | INTERRUPTORES                                | RELES                     |  |  |
|               | 2018      |            | CINTAS   | Y ADHESIVOS | ADHES                                         | IVOS DECORATIVOS                             | 5                         |  |  |

Figura 40: Vista General de Modificación de la categoría

Para eliminar la categoría creado seleccionamos la categoría y presionamos el botón eliminar o presionamos la tecla suprimir y nos saldrá un mensaje indicando que si estamos seguros de eliminar la categoría, si estamos seguros presionamos SI y la categoría será removida del sistema.

| 8                  |               | Registro                                                                                                    | de Categoría                          |                |  |  |
|--------------------|---------------|----------------------------------------------------------------------------------------------------|---------------------------------------|----------------|--|--|
| ld Categoria:      | 2018          |                                                                                                    |                                       |                |  |  |
| Categoria:         | CINTAS Y ADHE | AS Y ADHESIVOS                                                                                                  |                                       |                |  |  |
| Descripción:       | ADHESIVOS DEC | CORATIVOS                                                                                                    |                                       | 1              |  |  |
| Guardar            | Andificar     | 🔓 Eliminar                                                                                                    | 🤞 Limpiar                             |                |  |  |
| Codigo<br>Categori | n:            | Registro d                                                                                                    | le Productos                          | X              |  |  |
| 1008               |               |                                                                                                    |                                       |                |  |  |
| 1009               | 8             | Deeps aliminar al                                                                                               | contro do la baso de da               | tor?           |  |  |
| 1010               |               | ¿Desea eliminar el i                                                                                            | centro de la base de da               | 1052           |  |  |
| 1011               |               |                                                                                                    |                                       |                |  |  |
| 1012               |               |                                                                                                    |                                       |                |  |  |
| 1013               |               |                                                                                                    | Yes                                   | No             |  |  |
| 1014               |               |                                                                                                    |                                       |                |  |  |
| 1015               | 10110000      | The second second second second second second second second second second second second second second second se | A REAL PROPERTY OF A REAL PROPERTY OF | TAXABLE PARTY. |  |  |

Figura 41: Eliminación de Categorías

Fuente: Autores

| <b>.</b>                                    |                           | Registro de Categoría                     |
|---------------------------------------------|---------------------------|-------------------------------------------|
| ld Categoría:<br>Categoria:                 | 2018<br>CINTAS Y ADHESIVO | DS                                        |
| Descripcion.                                | ADHESIVUS DECOR           |                                           |
| 🔩 Guardar                                   | 🕹 Мо                      | Registro de Categoria                     |
| Codigo<br>Categoria<br>1008<br>1009<br>1010 | 0                         | La categoria fue eliminada correctamente. |
| 1011<br>1012                                |                           | ОК                                        |

# Figura 42: Eliminación de Categorías

Fuente: Autores

|                         |                     |        |            | R                    | egistro d                                                                                       | e Cate | goría                         |                                |  |
|-------------------------|---------------------|--------|------------|----------------------|-------------------------------------------------------------------------------------------------|--------|-------------------------------|--------------------------------|--|
| ld Cate<br>Cate<br>Desi | d Categoria:        |        |            |                      |                                                                                                 | l<br>T |                               |                                |  |
| •                       | Guardar             | 2: Mor | dificer    | â I                  | liminar                                                                                         | 6      | Limpiar                       |                                |  |
|                         | Codigo<br>Categoria |        | Catego     | oria:                | Descripci                                                                                       | on:    |                               |                                |  |
| ×                       | 1008                | -      | ACCESORIOS |                      | REPUESTOS PARA TODO TIPO DE CARROS COMO ESPEJO                                                  |        |                               |                                |  |
|                         | 1009                | -      | LLANT      | AS                   | PARA TODO TIPO DE VEHÍCULOS GRANDES, MEDIANOS<br>PARA TODA CLASE DE VEHÍCULO Y EN TODO LOS MODE |        | ICULOS GRANDES, MEDIANOS Y PE |                                |  |
|                         | 1010                |        | ESPEJ      | os                   |                                                                                                 |        | EHÍCULO Y EN TODO LOS MODELOS |                                |  |
|                         | 1011                |        | FILTRO     | os                   | FILTROS                                                                                         | Y PCV. | TUNE UP                       | Y ENCENDIDOS, COMPUTADORAS     |  |
|                         | 1012                |        | ELECT      | RICO                 | BATERIAS                                                                                        | , CABL | ES DE BA                      | ATERÍA, ALTERNADOR Y REGULADO  |  |
|                         | 1013                |        | FRENC      | )S                   | FRENOS I                                                                                        | DELAN  | FEROS, F                      | RENOS TRASEROS, SENSORES ABS   |  |
|                         | 1014                |        | COMBL      | ISTIBLE              | VALVULA                                                                                         | S DE E | MISIÓN Y                      | EGR, BOMBA DE AIRE Y EMISORES  |  |
|                         | 1015                |        | SUSPE      | NSIÓN                | AMORTIG                                                                                         | UADOF  | ES, KIT I                     | DE AMORTIGUADORES, BOTAS, RELI |  |
|                         | 1016                |        | CARRO      | ROCERIA TAPAS, INTER |                                                                                                 |        | TERRUPTORES, RELES            |                                |  |

Figura 43: Categorías eliminada

### **Registro Marcas de Productos**

Para acceder a la siguiente opción damos clic en Mantenimientos Registro de Marcas. Esta opción se asocia a la categoría que hemos ingresado anteriormente y lo que se hace es ingresar la marca del producto en la categoría correspondiente.

| LANTAS | *                     |          |          |
|--------|-----------------------|----------|----------|
|        |                       |          |          |
|        |                       |          |          |
|        |                       |          |          |
|        |                       |          |          |
|        | 191                   |          |          |
| -      | d Limping             |          |          |
|        | Company of the second |          |          |
|        |                       | Usuario  | Fecha    |
|        | lddificar             | LANTAS v | LANTAS v |

Figura 44: Vista general de Registro de Marcas de Productos Fuente: Autores

Para ingresar una marca, primero ingresamos a que categoría la vamos a asociar, le ingresamos la marca del producto y opcionalmente ingresamos una breve descripción a la marca y le damos clic en el botón guardar o podemos dar clic en la tecla enter.

| ILANTAS                                             | ~                                                                                                    |
|-----------------------------------------------------|----------------------------------------------------------------------------------------------------|
| MICHELIN                                            |                                                                                                    |
| LLANTAS DE TODA LAS MEDIDAS I<br>TODO TIPO DE AUTOS | PARA                                                                                                    |
| Registro de Marcas                                  | 2                                                                                                    |
| La marca de producto ha sido ingresado co           | orrectamente                                                                                                    |
|                                                     | LLANTAS     MICHELIN     LLANTAS DE TODA LAS MEDIDAS I     TODO TIPO DE AUTOS     Registro de Marcas  La marca de producto ha sido ingresado co |

Figura 45: Mensaje de creación de la marca

| •                                                              |             | Registro Ma | arcas Productos                              |
|----------------------------------------------------------------|-------------|-------------|----------------------------------------------|
| Codigo Marca:<br>Categoria:<br>Marca Producto:<br>Descripcion: | ACCESORI    | 05          |                                              |
| Guardar                                                        | And if icar | Eliminar    | ↓<br>↓ Limpiar                               |
| Producto:                                                      | Categor     | na: Marca:  |                                              |
| 2                                                              | LLANTA      | S MICHELIN  | N LLANTAS DE TODA LAS MEDIDAS PARA TODO TIPO |

Figura 46: Vista de la Marca creada

Para modificar la marca le damos clic a la celda de la marca que vamos a modificar y automáticamente se cargan los datos y procedemos a modificar la marca y le damos clic en modificar o presionamos la tecla enter.

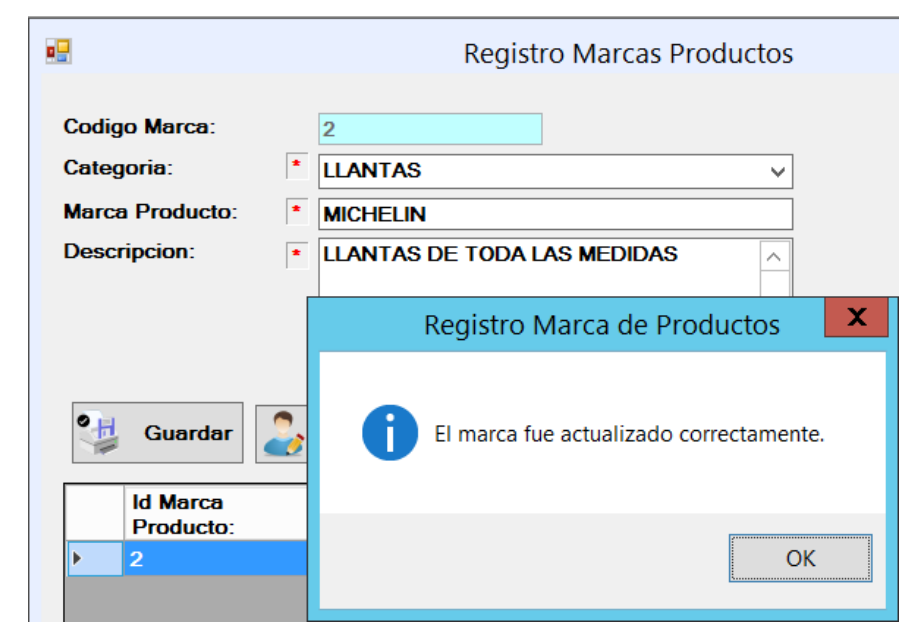

Figura 47: Mensaje de actualización de marca

Fuente: Autores

|                       | Reg        | gistro Mar | cas Productos |                | ×                   |
|-----------------------|------------|------------|---------------|----------------|---------------------|
| Codigo Marca:         | CCESORIOS  |            |               |                |                     |
| Marca Producto:       |            |            |               |                |                     |
| Descripcion: *        |            |            | ×<br>×        |                |                     |
| Guardar 🍃 M           | odificar   | Eliminar   | 🤞 Limpiar     |                |                     |
| Id Marca<br>Producto: | Categoria: | Marca:     | Descripcion:  |                | Usuario<br>Ingreso: |
| ▶ 2                   | LLANTAS    | MICHELIN   | LLANTAS DE TO | DA LAS MEDIDAS | ADMIN               |

Figura 28: Marca actualizada

Para eliminar la marca presionamos la celda de la marca que vamos a eliminar nos va a aparecer un mensaje si deseamos eliminar la marca presionamos SI y se elimina la marca de la base de datos.

|                                                                | Registro Marcas Productos                           |
|----------------------------------------------------------------|-----------------------------------------------------|
| Codigo Marca:<br>Categoria:<br>Marca Producto:<br>Descripcion: | 2   LLANTAS   MICHELIN  LLANTAS DE TODA LAS MEDIDAS |
| [                                                              | Registro de Productos                               |
| Guardar                                                        | ¿Desea eliminar el centro de la base de datos?      |
| Producto:<br>▶ 2                                               | Yes No                                              |

Figura 49: Mensaje de eliminación de marca

Fuente: Autores

|                       | Registro Marcas Productos              |
|-----------------------|----------------------------------------|
| Codigo Marca:         | 2                                      |
| Categoria:            | LLANTAS V                              |
| Marca Producto:       | * MICHELIN                             |
| Descripcion:          | * LLANTAS DE TODA LAS MEDIDAS          |
|                       | Registro de Centros                    |
| Guardar               | El centro fue eliminado correctamente. |
| Id Marca<br>Producto: | ОК                                     |
|                       |                                        |

Figura 50: Segundo mensaje de eliminación de marca

| •                     |          | Reg       | gistro Ma | rcas Productos | ;                   | ×                 |
|-----------------------|----------|-----------|-----------|----------------|---------------------|-------------------|
| Codigo Marca:         |          |           |           |                |                     |                   |
| Categoria:            | * ACCE   | SORIOS    |           | ~              |                     |                   |
| Marca Producto:       | *        |           |           |                | ]                   |                   |
| Descripcion:          | *        |           |           | ^              |                     |                   |
|                       |          |           |           |                |                     |                   |
|                       |          |           |           |                |                     |                   |
|                       |          |           |           | ~              |                     |                   |
| Guardar               | 🍰 Modifi | icar      | Eliminar  | 🤞 Limpiar      |                     |                   |
| Id Marca<br>Producto: | Са       | ategoria: | Marca:    | Descripcion:   | Usuario<br>Ingreso: | Fecha<br>Ingreso: |
|                       |          |           |           |                |                     |                   |

Figura 51: Eliminación de Marca de Productos

### **Registro de Productos**

Para acceder a la siguiente opción damos clic en Mantenimientos Registro de Productos. Esta opción realiza el ingreso de los productos con los campos como es el nombre, el código de producto, stock, etc.

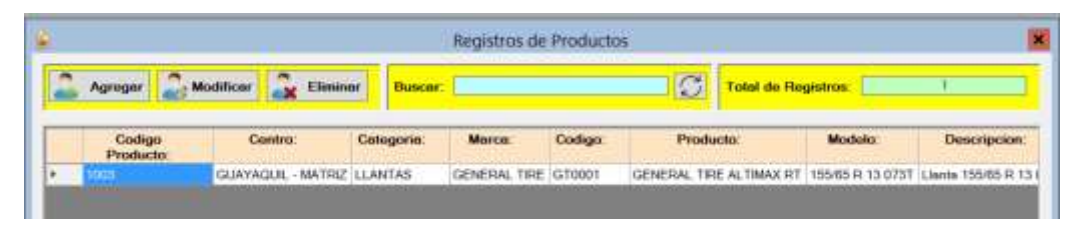

Figura 52: Vista General de Registros de Productos Fuente: Autores

Para ingresar un producto, se ingresan todos los campos código del producto, stock, modelo, precio de compra del producto, adicional que ingresamos el porcentaje de ganancia y porcentaje de descuento lo que va a ocasionar que tengamos el precio de venta al público y precio de venta con descuento en caso de alguna promoción.

|                                                                           | ٠ | GUAYAQUIL - MA                      | ATRIZ ∀               | I I        |
|---------------------------------------------------------------------------|---|-------------------------------------|-----------------------|------------|
| Categoria:                                                                | • | LLANTAS                             | ÷                     | ]          |
| Morca:                                                                    | * | GENERAL TIRE                        | Ŷ                     | 1          |
| Codigo:                                                                   |   | GT0001                              |                       |            |
| Nombre:                                                                   | • | GENERAL TIRE                        | ALTIMAX RT            | 1          |
| Modela:                                                                   | • | 155/65 R 13 0731                    |                       | h.         |
| Descripción:                                                              |   | Llanta 155/65 R 1<br>RT             | 3 073T GENERAL TIF    | IE ALTIMAX |
|                                                                           |   |                                     |                       | ×.         |
| Stock:                                                                    | • | 50                                  | ]                     | <u>×</u>   |
| Stock:<br>Precio Compra:                                                  | • | 50<br>34.50                         | ]                     | ×.         |
| Stock:<br>Precio Compra:<br>Porc. Ganancia:                               | • | 50<br>34.50<br>40                   | ]<br>Porc. Descuento: | 30         |
| Stock:<br>Precio Compre:<br>Porc. Ganancia:<br>P. Venta:                  | • | 50<br>34.50<br>40<br>48.30          | Porc. Descuento:      | 30         |
| Stock:<br>Precio Compra:<br>Porc. Ganancia:<br>P. Venta:<br>P. Descuento: |   | 50<br>34.50<br>40<br>48.30<br>44.85 | Porc. Descuento:      | 30         |

Figura 53: Vista del ingreso de Productos

Fuente: Autores

|                | Nuevo Producto                       |
|----------------|--------------------------------------|
| Centro:        | CUAYAQUIL - MATRIZ                   |
| Categoria:     | <ul> <li>LLANTAS</li> </ul>          |
| Marca:         | GENERAL TIRE                         |
| Codigo:        | • GT0001                             |
| Nombre:        | GENERAL TIRE ALTIMAX RT              |
| Modelo:        | Ingreso de Productos                 |
| Descripción:   | El producto se ingreso correctamente |
| Stock:         |                                      |
| Precio Compra: | OK                                   |

Figura 54: Mensaje de producto creado Fuente: Autores

Para modificar el producto damos clic en la celda del producto la cual vamos a modificar y presionamos el botón modificar lo cual se va a cargar la información del producto ingresado con el código de ingreso del mismo.

| ê.               | Editar Producto                   | _ <b>□</b> X         |
|------------------|-----------------------------------|----------------------|
| Codigo Producto: | • 1003                            |                      |
| Centro:          | GUAYAQUIL - MATRIZ                | ~]                   |
| Categoria:       | • LLANTAS                         | ~                    |
| Morca:           | GENERAL TIRE                      | v                    |
| Codigo           | * GT0001                          |                      |
| Nombre:          | GENERAL TIRE ALTIMAX RT           |                      |
| Modelo:          | • 155/65 R 13 073T                |                      |
| Descripción:     | Llanta 155/65 R 13 073T GENERAL 1 | TIRE ALTIMAX RT      |
|                  |                                   | <u>v</u>             |
| Slock:           | - 50                              |                      |
| Precio Compra:   | • 34.50                           |                      |
| P. Venta:        | 48.30                             |                      |
| P. Descuento:    | 44.85                             |                      |
| Los compos con   | son obligatorios                  |                      |
|                  | 2.                                | lodificar 🚫 Cancelar |

Figura 55: Mensaje de producto creado

Fuente: Autores

| <b>-</b>         | Editar Producto                                                   | _ 🗆 X |
|------------------|-------------------------------------------------------------------|-------|
| Codigo Producto: | * 1003                                                            |       |
| Centro:          | * GUAYAQUIL - MATRIZ V                                            |       |
| Categoria:       | * LLANTAS V                                                       |       |
| Marca:           | * GENERAL TIRE V                                                  |       |
| Codigo:          | * GT0001                                                          |       |
| Nombre:          | ★ GENERAL TIRE ALTIMAX RT                                         |       |
| Modelc           | Editar Productos                                                  | X     |
| Descrip          | El producto: GENERAL TIRE ALTIMAX RT se modifico<br>correctamente |       |
| Stock:           |                                                                   |       |
| Precio           | OK                                                                |       |
| P. Vente.        |                                                                   |       |

Figura 56: Mensaje de actualización del producto

Para eliminar el producto le damos clic al producto que queramos eliminar y presionamos el botón eliminar o la tecla suprimir para eliminar el producto, antes de eliminar nos va a preguntar si estamos seguros de eliminar el producto.

| n | Codigo | Centro:           | Categoria: | Marce:             | Codigo: | Produc       | to.        | Modelo:          | Descripcion       |
|---|--------|-------------------|------------|--------------------|---------|--------------|------------|------------------|-------------------|
|   | 1003   | GUAYAQUE - MATRIZ | LLANTAS    | GENERAL TIRE       | GT0001  | GENERAL TIRE | ALTIMAX RT | 155/65 R 13 073T | Lianta 155/65 R 1 |
|   |        |                   | F          | Registro de Pro    | oductos | X            | 1          |                  |                   |
|   |        |                   |            | ne ang property of |         |              |            |                  |                   |
|   |        |                   |            |                    |         |              |            |                  |                   |

Figura 57: Mensaje de eliminación de Productos

Fuente: Autores

| -  | Agreger 🛃           | Modificer          | ar Buscar                 | ¢                |           | S             | Total de Re | gistros:         | 1                  |
|----|---------------------|--------------------|---------------------------|------------------|-----------|---------------|-------------|------------------|--------------------|
| 1  | Codigo<br>Producto: | Centro:            | Calegoria:                | Morce:           | Codigo:   | Product       | 10:         | Modelo:          | Descripcion:       |
| 23 | 1005                | GUAYAQUIL - MATRIZ | LLANTAS                   | GENERAL TIRE     | GT0001    | GENERAL TIRE  | ALTIMAX RT  | 155/65 R 13 073T | Lianta 155/65 R 13 |
|    |                     |                    |                           | Registro de Pri  | oductos   |               |             |                  |                    |
|    |                     | 0                  | El producto<br>correctame | : GENERAL TIRE A | LTIMAX RT | fue eliminado |             |                  |                    |

Figura 58: Segundo mensaje de eliminación de Productos

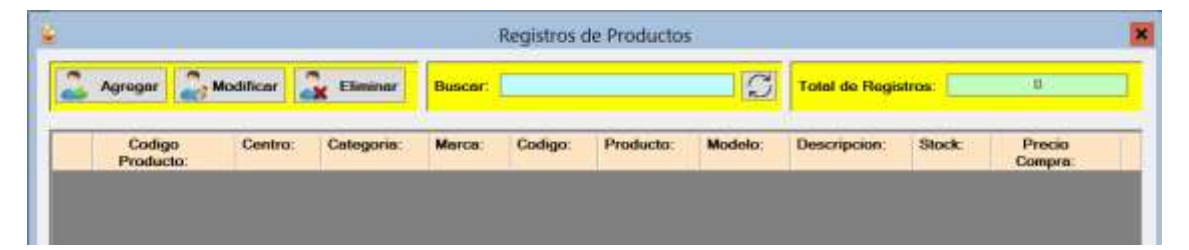

Figura 59: Eliminación de Productos

Fuente: Autores

# Módulo de Procesos y Facturación

Para acceder al módulo le damos clic a Procesos y Apertura de caja. Este módulo sirve para dar inicio de día e indicar con cuanto flujo de dinero se abrió la caja chica. Adicional que mientras no se dé inicio de día no se va a poder realizar las ventas ni realizar el cierre de la misma y solo se lo va a poder realizar una vez al día.

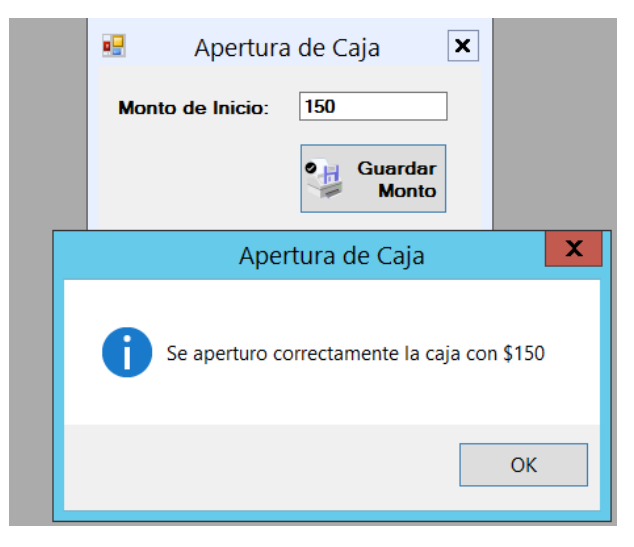

Figura 60: Apertura de Caja o de día Fuente: Autores

# Módulo de Facturación y Ventas

Para acceder al módulo de facturación damos clic en la opción Facturación y luego clic en la opción Registro de Ventas lo cual nos va a salir la siguiente interfaz:

| Usuario:        | ADMIN [Q] | N° de Fecture:         | 1               | Fecha:    | 0/7/    | 2017     |
|-----------------|-----------|------------------------|-----------------|-----------|---------|----------|
| Dirección:      |           | Correo:                |                 | Telefona  |         |          |
| lodigo:         | Ø         | Descripción:<br>Stock: | ]               | Contided: |         |          |
| P. Unitario:    |           | Precio Totel           |                 |           | Agreger | Cuitar   |
| Codigo Producto | Producto  | Descripcion            | Precio Unitario | Cantidad  | Prec    | io Total |
| Codigo Producto | Producto  | Descripcion            | Precio Unitario | Cantidad  | Prec    | io Totel |

Figura 61: Vista General de Facturación de Productos

Para realizar una venta primero vamos a ver si la persona quiere la factura a su nombre o consumidor final. Como en la mayoría de los locales el código del consumidor final es el 999999999, esto puede variar, si el cliente quiere que la factura sea a su nombre lo podemos ingresar con la cedula del cliente y si no está en la base de datos lo podemos ingresar. Después buscamos el producto que queramos vender e ingresamos la cantidad de artículos que queramos vender y así seguimos hasta guardar la orden y automáticamente nos va a salir la factura acerca de la venta realizada. La misma que podemos exportarla a PDF, EXCEL e imprimirla automáticamente como recibo de pago.

| Usuario:              | ADMIN                     |         | Nº de Factura:                       | 1                        | Fecha:            | 9/7         | /2017                       |
|-----------------------|---------------------------|---------|--------------------------------------|--------------------------|-------------------|-------------|-----------------------------|
| Cedula:               | 99999999999               | (D)     | Cliente:                             |                          | CONSUMIDOR        | R FINAL     |                             |
| Dirección:            |                           |         |                                      |                          | Telefono:         | 9999        | 999999                      |
| Ciudad:               | GUAYAS                    |         | Correo:                              | c                        | consumidorfinal@t | hotmail.com |                             |
| Codigo:               | 1                         | Ø       | Descripción                          |                          |                   |             |                             |
| Producto:             |                           |         | Stock                                |                          | Cantidad:         |             |                             |
| P. Unitario:          |                           |         | Precio Total:                        |                          |                   | 🔫 Agreger   | 🛃 Quilar                    |
|                       |                           |         |                                      |                          |                   |             |                             |
| Codigo Prod<br>GT0001 | lucto Producto<br>GENERAL | TIRE AL | Descripcion<br>Linnin 155/65 R 13    | Precio Unitario<br>48.00 | Cantided<br>4     | Pre<br>192  | cio Total<br>00             |
| Codigo Proc           | ducto Producto<br>GENERAL | TIRE AL | Descripcion<br>Linnta 155/65 R 13    | Precio Unitario<br>48.00 | Centided<br>4     | Pre<br>192  | cio Total<br>00             |
| Codigo Proc<br>GT0001 | lucto Producto<br>GENERAL | TIRE AL | Descripcion<br>T. Linnin 155/85 R 13 | Precio Unitario          | Centided<br>4     | Pre<br>192  | cio Total                   |
| Codigo Proc<br>GT0001 | lucto Producto<br>GENERAL | TIRE AL | Descripcion<br>T. Llanta 155/65 R 13 | Precio Unitario<br>48.00 | Cantided<br>4     | Pre<br>192  | cio Totel                   |
| Codigo Proc           | Iucto Producto<br>GENERAL | TIRE AL | Descripcion<br>T. Linnta 155/65 R 13 | Precio Unitario<br>48.00 | Centided<br>4     | Pre 192     | cio Total<br>.00            |
| Codigo Proc<br>CT0001 | Lucto Producto<br>GENERAL | TIRE AL | Descripcion<br>T. Linnta 155/65 R 13 | Precio Unitario<br>48.00 | Cantided<br>4     | Subiotal:   | cio Total<br>.00<br>.192.00 |

Figura 62: Vista de Facturación de Productos 2

| Usuario:     | ADMIN          |                       | Nº de Factura:                          | 010                 | Fecha:            | 9/7        | 2017            |
|--------------|----------------|-----------------------|-----------------------------------------|---------------------|-------------------|------------|-----------------|
| Codula:      | 9999999999     | D                     | Cliente                                 |                     | CONSUMIDOR        | FINAL      |                 |
| Dirección:   |                | and the second second | And And And And And And And And And And |                     | Telefono:         | 9999       | 99990           |
| Ciuded:      | GUAYAS         |                       | Correo:                                 |                     | connumidorfinal@b | olmail.com |                 |
| Codigo:      |                | [20]                  | Descripción:                            |                     |                   |            |                 |
| Producto:    |                |                       | Stock:                                  |                     | Contidad:         |            |                 |
| P. Uniterio: |                |                       | Precio Total:                           |                     |                   | 📑 Agreger  | 🛃 Quiter        |
| Codigo Prod  | lucto Producto |                       | Descripcion                             | Precio Unitario     | o Cantidad        | Pres       | cio Total       |
| GT0001       | GENERAL        | TIRE AL               | T Llanta 155/85 R 1                     | 3 48.00             | 4                 | 192        | 00              |
|              |                |                       | Facturacion                             | de Productos        | X                 |            |                 |
|              |                |                       | Facturación i                           | alizo correctamente |                   |            |                 |
| Guerder      | 🤞 Limpigr 🕻    | Q Car                 | Facturación i                           | de Productos        |                   | Subitotal: | 192.00          |
| J Guardar    | 🤞 Limpior 🔇    | S Car                 | Facturación i                           | de Productos        |                   | Subtotel:  | 192.00<br>23.04 |

Figura 63: Vista de Facturación de Productos 2

Fuente: Autores

| ÷                 | : Comprobante                                    | de Ventas 📖 |                    |           | ×  |
|-------------------|--------------------------------------------------|-------------|--------------------|-----------|----|
| 1 of 1  =  =      | + 🛞 🕼 🛄 RJ H(+   100%                            | Find Next   |                    |           |    |
|                   | AUTOMOTRIZ STEVEN                                |             | Nº Factura:        | 2         | Î  |
|                   | GUAYAQUIL - MATRIZ                               |             |                    |           |    |
|                   | Ayacucho No.3402 Leopoldo I. Per<br>8va.) Ximena | ez (la      |                    |           |    |
| Cedula: 999999999 | 9 Cliente CONSUMIDOR FINAL                       | Correo:     | consumidorfinal@ho | tmail.com |    |
| Telefono: 99999   | 9999 Direction:                                  |             |                    |           | =  |
| Codigo Product    | o Nombre                                         | Cantidad    | Precie             | Venta     | Ê. |
| GT0001            | GENERAL TIRE ALTIMAX RT                          | 4           | 48                 | .00       |    |
|                   |                                                  |             | Subtotal:          | 192.00    | ]  |
|                   |                                                  |             | IVA:               | 23.04     |    |
|                   |                                                  |             | Total a Pagar:     | 215.04    | 1  |
|                   |                                                  |             |                    |           | >  |
| 2                 |                                                  |             |                    |           | >  |

Figura 64: Venta y Facturación de Productos.

Fuente: Autores

### **Registro de Gastos Diarios**

Para acceder al módulo de registro de ventas damos clic en la opción Facturación y luego clic en la opción Registro de Gastos Diarios lo cual nos va a salir la siguiente interfaz la cual nos va a permitir realizar los ingresos los cuales pueden deberse a pagos de almuerzo, proveedor, servicios básico y alimentación.

|                    |                      | incporte          |                       |                      |                     |                     |
|--------------------|----------------------|-------------------|-----------------------|----------------------|---------------------|---------------------|
| odigo de Gasto:    |                      |                   | Consultar             | Gastos Anteriore     | 15:                 |                     |
| oncepto de Gasto:  |                      |                   | Wednesd               | ay, August 23.       | 2017 🔲 🕶            |                     |
| ocumento de Pago:  |                      |                   |                       |                      |                     |                     |
| antidad a Retirar: |                      |                   |                       |                      |                     |                     |
| Guerder            | ld Registro<br>Gosto | Concepto<br>Gesto | Comprobente<br>Gasto: | Contidad<br>de Gasto | Usuario<br>Registro | Fecha de<br>Ingreso |
| 🛃 Bornar           |                      |                   |                       |                      |                     |                     |
|                    |                      |                   |                       |                      |                     |                     |
| P Buscar           |                      |                   |                       |                      |                     |                     |
| Limpior            | T.                   |                   | 10                    |                      |                     | 2                   |

Figura 65: Vista general de Registros de Gastos Diarios

# Fuente: Autores

Para realizar el ingreso primero debemos de ingresar en los campos el concepto del gasto que vendría a ser el motivo del gasto, el comprobante de gasto y el total del gasto que sale de la caja chica y automáticamente suma los valores diarios.

| 6                    | Reporte de Gasto                      | is Diarios   |                       |                      |                      |
|----------------------|---------------------------------------|--------------|-----------------------|----------------------|----------------------|
| Codigo de Gasto:     |                                       | Consultar Ge | istos Anteriori       | 85                   |                      |
| Concepto de Gasto:   | GASTOS DE ALIMENTACIÓN                | Wednesday,   | August 23             | 2017                 |                      |
| Documento de Pago:   | 99999999999                           |              |                       |                      |                      |
| Cantidad a Retirar:  | 10.50                                 |              |                       |                      |                      |
| • H. Guardar         | Registro de Gastos                    | X nte        | Cantidad<br>de Gasto: | Usuario<br>Registro: | Fecha de<br>Ingreso: |
| Ex Borrar            | 5e realizo el registro correctamente. |              |                       |                      |                      |
| $\bigcirc$ Modificer |                                       | -            |                       |                      |                      |
| 9 Buscar             | OK                                    |              |                       |                      |                      |

Figura 66: Mensaje del ingreso de gasto

Fuente: Autores

| odigo de Gasto                                               |    |                       | c                                         | onsultar Gastos An                    | teriores:                      |                               |   |
|--------------------------------------------------------------|----|-----------------------|-------------------------------------------|---------------------------------------|--------------------------------|-------------------------------|---|
| oncepto de Gasto:<br>ocumento de Pago:<br>antidad a Retirar: |    |                       |                                           | Vednesday, Augus                      | t 23,2017 🗒≠                   | ]                             |   |
| Guardar                                                      |    | ld Registro<br>Gasto: | Concepto Gasto:<br>GASTOS DE ALIMENTACIÓN | Comprobante<br>Gasto:<br>999999999999 | Cantidad<br>de Gasto:<br>10.50 | Usuario<br>Registro:<br>ADMIN |   |
| Borrar                                                       |    |                       |                                           |                                       |                                |                               |   |
| D Buscar                                                     |    |                       |                                           |                                       |                                |                               |   |
| Limpiar                                                      | K. |                       | .00                                       |                                       |                                |                               | 1 |

Figura 67: Vista del registro ingresado

Para modificar el registro seleccionamos la fila que queramos modificar y automáticamente se carga la información le modificamos los campos y le damos clic en modificar y se actualiza la información.

| odigo de Gasto:    |   | 2                    |         |                         | Consultar Gastos Ant | eriores:             |                     |      |
|--------------------|---|----------------------|---------|-------------------------|----------------------|----------------------|---------------------|------|
| oncepto de Gasto:  |   | GASTOS DE ALIM       | ENTACIÓ | IN I                    | Wednesday, August    | 23, 2017             |                     |      |
| ocumento de Pago:  |   | 999999999999         |         |                         |                      |                      |                     |      |
| antidad a Retirar: |   | 15.00                |         |                         |                      |                      |                     |      |
| •H on tr           |   | ld Registro<br>Gasto | Con     | cepto Gasto:            | Comprobante<br>Gasto | Cantidad<br>de Gasto | Usuario<br>Registro |      |
| Guardar            | ٠ | 2                    | GAS     | TOS DE ALIMENTA         | CIÓN 99999999999     | 10.50                | ADMIN               |      |
| Sx Borrar          |   |                      |         | Registro de Gast        | os 🗶                 |                      |                     |      |
|                    |   |                      |         |                         |                      |                      |                     |      |
| Buscar             |   |                      | 🚺 Se a  | ctualizo el registro co | vrectamente.         |                      |                     |      |
| d Immine           |   |                      |         |                         |                      |                      |                     |      |
| 2 comprise         | < |                      |         |                         | ОК                   |                      |                     | - () |

Figura 68: Mensaje de modificación del gasto

Fuente: Autores

| odigo de Gasto:    |   |             | 0                      | onsultar Gastos Ant    | eriores:           |           |   |
|--------------------|---|-------------|------------------------|------------------------|--------------------|-----------|---|
| oncepto de Gasto   | 2 |             | <u>M</u>               | Vednesday, August      | 23, 2017           |           |   |
| antidad a Retirar: |   |             |                        |                        |                    |           |   |
|                    |   | ld Registro | Consento Osster        | Comprobente            | Cantidad           | Usuario   | _ |
| Guardar            |   | Gasto:      | GASTOS DE ALIMENTACIÓN | Gesto:<br>999999999999 | de Gasto:<br>15.00 | Registro: | _ |
| Sx Borrar          |   |             | 17                     |                        |                    |           |   |
| C Modificar        |   |             |                        |                        |                    |           |   |
| P Buscar           |   |             |                        |                        |                    |           |   |
| d Limpior          | 3 |             |                        |                        |                    |           | ę |

Figura 69: Modificación de Gastos Diarios

Para eliminar el gasto diario registrado seleccionamos la fila que queramos eliminar y presionamos eliminar o presionamos la tecla suprimir y nos va a salir un mensaje indicando si estamos seguro si deseamos eliminar el registro, presionamos SI y automáticamente se eliminará el registro.

| Codigo de Gasto:    |    | 2                    |                        | Consultar Ga               | stos Ante | riores:              |         |   |
|---------------------|----|----------------------|------------------------|----------------------------|-----------|----------------------|---------|---|
| Concepto de Gasto:  |    | GASTOS DE ALIN       | IENTACIÓN              | Wednesday.                 | August    | 23, 2017             |         |   |
| Documento de Pago:  |    | 99999999999          |                        |                            |           |                      |         |   |
| Contidod a Retirar: |    | 15.00                |                        |                            |           |                      |         |   |
|                     | Γ  | ld Registro<br>Gasto | Concepto Gasto         | Comprober                  | nte       | Contided<br>de Gasto | Usuario |   |
| Guardar             | £. | 2.                   | GASTOS DE ALI          | MENTACIÓN (BOBBODES        | 1919      | 15.00                | ADMIN   |   |
| Ex Borrar           |    |                      | Registro d             | e Gastos                   | ×         |                      |         |   |
|                     |    | 0                    | ¿Desea eliminar el reg | istro de la base de datos? | ç         |                      |         |   |
| Buscer              |    |                      |                        |                            |           |                      |         |   |
| C random            | <  |                      |                        | Yes No                     |           |                      |         | _ |

Figura 70: Mensaje de eliminación del gasto 1

| odigo de Gasto:    | 2                     |                                        | Consultar Gastos An        | teriores:            |                     |  |
|--------------------|-----------------------|----------------------------------------|----------------------------|----------------------|---------------------|--|
| oncepto de Gesto:  | GASTOS DE ALIN        | ENTACIÓN                               | Wednesday, Augus           | 1 23.2017 🗐=         | 10                  |  |
| ocumento de Pago:  | 99999999999           |                                        |                            |                      |                     |  |
| antidad a Retiror: | 15.00                 |                                        |                            |                      |                     |  |
| Cuardar            | Id Registro<br>Gesto: | Concepto Gesto:                        | Comprobante<br>Gasto:      | Contidad<br>de Gasto | Usuario<br>Registro |  |
| - Comour           | 2                     | GASTOS DE ALIMENT                      | ACIÓN 3999999999           | 15.00                | ADMIN               |  |
| Borrar             |                       | Registro                               | o de Gastos                | X                    |                     |  |
| C Modificer        |                       | El gasto de: GASTOS D<br>correctamente | E ALIMENTACIÓN fue elimina | ado                  |                     |  |
| Limpier            |                       |                                        |                            |                      |                     |  |
|                    | <                     |                                        |                            | ОК                   |                     |  |

Figura 71: Mensaje de eliminación del gasto 2

| odigo de Gasto:                        |                       |                    | Consultar Ga          | stos Anteriore        | es:                  |                      |
|----------------------------------------|-----------------------|--------------------|-----------------------|-----------------------|----------------------|----------------------|
| Concepto de Gasto:                     |                       |                    | Wednesday,            | August 23,            | 2017 🛛 🛪             |                      |
| antidad a Retirar:                     |                       |                    |                       |                       |                      |                      |
| Guerdar                                | ld Registro<br>Gasto: | Concepto<br>Gasto: | Comprobente<br>Gasto: | Cantidad<br>de Gasto: | Usuario<br>Registro: | Fecha de<br>Ingreso: |
| Ex Borrer                              |                       |                    |                       |                       |                      |                      |
| $\operatorname{\mathcal{O}}$ Modificar |                       |                    |                       |                       |                      |                      |
| Ø Buscar                               |                       |                    |                       |                       |                      |                      |
| d Limpiar                              |                       |                    |                       |                       |                      |                      |

Figura 72: Eliminación de gatos diarios

# Fuente: Autores

# Módulo de Cierre de Día

Una vez concluida las ventas e ingresado los gastos diarios se procede a realizar el cierre de día el cual se lo realiza al fin de día. Esto lo que realiza es el cuadre de efectivo en caja chica ya que se toman en cuenta las ventas realizadas y los gastos que se dieron durante el día quedando un sobrante que es lo que debería cuadrarse físicamente con respecto al sistema. Para ingresar al módulo damos clic en Procesos y luego en **Cierre de Caja** lo que nos da la siguiente interface mostrando la última fecha que se realizó el cuadre, la apertura de la caja, total de las ventas y total de gastos o salida de efectivo dando como resultado el total de efectivo que debería quedar en la caja, además que se puede consultar todas las ventas realizadas durante el día y los gastos. Antes de guardar primero debemos de estar seguro que todo a cuadrado y luego le damos clic en **Dar Cierre de Caja**.

| Suma Totales de Comprobante |          | Detalle de los Movimi | intos Diarios                                     |     |                      |        |
|-----------------------------|----------|-----------------------|---------------------------------------------------|-----|----------------------|--------|
| Ultimo Cierre de Caja       | 9/7/2017 | Detaile Ventas        | Detaile Gastos                                    |     |                      |        |
| Apertura de Caja:           | 150.00   |                       | Cierre de Caja                                    | x   | Cantidad<br>a Gastar | Usuari |
| TALL MARKED AND A           | 212/21   |                       |                                                   |     | 15.00                | ADMIN  |
| Total de Ventas del Dia:    | 215.04   | /Desea cerra          | r la caja con el valor ingresado?. Una vez acepta | do: | 15.00                | ADMIN  |
| Total de Gastos Diarios:    | 30.00    | nó se puede           | eliminar el cierre                                |     |                      |        |
| Total de Cierre en la Gaja: | 335.04   | <u> </u>              |                                                   |     |                      |        |
| 1                           |          |                       | Ves                                               | NG  |                      |        |
| - Dar Cierre de             | 1        |                       |                                                   |     |                      |        |

Figura 73: Mensaje de cierre de día

Fuente: Autores

| Suma Totalar de Commenhaniar       | Datella de los Monimientos Dission |                |                         |                      |         |
|------------------------------------|------------------------------------|----------------|-------------------------|----------------------|---------|
| suna totales de comprobantes       | Detaile de los Movimientos Giarios |                |                         |                      |         |
| Ultimo Cierre de Caja \$/7/2017    | Detalle Ventas Detalle             | Gastos         |                         |                      |         |
| Apertura de Caja 150.00            | Cierre de Caja                     | le Gasto:      | Comprobante<br>de Gasto | Cantidad<br>a Gastar | Usuario |
|                                    |                                    | E ALIMENTACIÓN | 999999999999            | 15.00                | ADMIN   |
| Total de Venias del Dia: 215.04    |                                    | E ALIMENTACION | 9999999999              | 15.00                | ADMIN   |
| Total de Gastos Diarios 30.00      | Se ha thanzado e dia               |                |                         |                      |         |
| Total de Cierre en la Caja: 335.04 | ок                                 |                |                         |                      |         |
| Dar Cierre de                      |                                    |                |                         |                      |         |

Figura 74: Cierre de Día

Fuente: Autores

# Módulo de Reportes

Este módulo contiene 3 reportes automatizados los cuales van a ayudar al momento de realizar los cuadres de inventario y saldos de productos y también categorías, también hay el reporte que realiza las ventas que se han realizado desde una fecha a otra.

| Sucursal:       GUAYAQUIL - MATRIZ         Ayacacho No.3402 Leopoido I. Perez (la 8va.) Ximena         Telefono:       42365006         Telefono:       42365006         Office Producto       Categoria       Producto       Saldo Fotal         4       AMOR0002       SUSPENSIÓN       TIGRA       26       53.17       1382.42         5       getx001       LLANTAS       Maxxs       26       62.50       1625.00         1003       GT0001       LLANTAS       GENERAL TIRE       46       48.00       2208.00 |             | 101                                    |                                    | AL                                      | TOMOTRIZ                    | STEVEN                         |                                   |
|----------------------------------------------------------------------------------------------------|-------------|----------------------------------------|------------------------------------|-----------------------------------------|-----------------------------|--------------------------------|-----------------------------------|
| Ayacucho No,3402 Leopoldo I. Perez (la 8va.) Ximena         Telefoni:       42365006         Beporte de Saldos de Productos         Codigo Producto       Categoria       Producto       Stock       Precio Venta       Saldo Total         4       AMOR0002       SUSPENSIÓN       TIGRA       26       53.17       1382.42         5       getx001       LLANTAS       Maxxs       26       62.50       1625.00         1003       GT0001       LLANTAS       GENERAL TIRE       46       48.00       2208.00       | 1           | Ent                                    | 1                                  | Suc                                     | ursal:                      | GUAYAQUIL -                    | MATRIZ                            |
| Telefono:     42365006       Reporte de Saldos de Productos       Id Producto     Codigo Producto     Categoria     Producto     Stock     Precio Venta     Saldo Total       4     ANOR0002     SUSPENSIÓN     TIGRA     26     53.17     1382.42       5     getx001     LLANTAS     Maxxs     26     62.50     1625.00       1003     GT0001     LLANTAS     GENERAL TIRE     46     48.00     2208.00                                                                                                    | K           |                                        | 1                                  | Ayacucho No.3402                        | Leopoldo I.                 | Perez (la 8va.) Xin            | nena                              |
| Id Producto         Codigo Producto         Categoria         Producto         Stock         Precio Venta         Saldo Total           4         AMOR0002         SUSPENSIÓN         TIGRA         26         53.17         1382.42           5         getx001         LLANTAS         Maxxs         26         62.50         1625.00           1003         GT0001         LLANTAS         GENERAL TIRE         46         48.00         2208.00                                                                   |             |                                        | Telefon                            | 42365006                                |                             |                                |                                   |
| 4         ANOR0002         SUSPENSION         TIGRA         26         53.17         1382.42           5         getx001         LLANTAS         Maxxes         26         62.50         1625.00           1003         GT0001         LLANTAS         GENERAL TIRE<br>ALTIMAX RT         46         48.00         2208.00                                                                                                    | Id Producto | Endum Products                         | Reporte d                          | de Saldos                               | de Pro                      | ductos<br>Precio Venta         | Saldo Total                       |
| 5         getx001         LLANTAS         Maxxis         26         67.50         1625.00           1003         GT0001         LLANTAS         GENERAL TIRE<br>ALTIMAX RT         46         48.00         2208.00                                                                                                    | Id Producto | Eodigo Producto                        | Categoria                          | de Saldos<br>Producto                   | de Pro                      | ductos<br>Precio Venta         | Saldo Total                       |
| 1003 GT0001 ILANTAS GENERAL TIRE 46 48.00 2208.00<br>ALTIMAX RT                                                                                                    | Id Producto | Codigo Producto<br>AMORGO02            | Categoria<br>SUSPENSIÓN            | Producto                                | de Pro                      | Precio Venta<br>53.17          | Saido Total<br>1382.42            |
|                                                                                                    | Id Producto | Codigo Producto<br>AMOR0002<br>gets001 | Categoria<br>SUSPENSIÓN<br>LLANTAS | de Saldos<br>Producto<br>TIGRA<br>Maxxs | de Pro<br>Stock<br>26<br>26 | Precio Venta<br>53.17<br>62.50 | Saido Total<br>1382.42<br>1625.00 |

Figura 75: Reporte de Saldos de Productos

# Fuente: Autores

| AUTOMOTRIZ STEV          |                                                                                                    |
|--------------------------|----------------------------------------------------------------------------------------------------|
| no totto inte ster       | /EN                                                                                                    |
| Sacarsal: GUAY           | AQUIL -                                                                                                    |
| No.3402 Leopoldo I. Pere | z (la 8va.) Ximena                                                                                             |
| 06                       |                                                                                                    |
| os rocales por           | Categoria                                                                                                    |
|                          |                                                                                                    |
| sck Presio de V          | enta Saido por Categoria                                                                                       |
| 2 110.50                 | 7956.00                                                                                                    |
| 6 53.17                  | 1382.42                                                                                                    |
|                          | Saldo Totali 9338.42                                                                                           |
|                          |                                                                                                    |
|                          |                                                                                                    |
|                          |                                                                                                    |
|                          | Sucursal: GUA<br>Mo.3402 Leopoldo I. Pere<br>No6<br>OS Totales por<br>Sck Precio de V<br>12 110.50<br>16 53.17 |

Figura 76: Reporte de Saldos Totales por Categoría

|                 |                             | .:::Reporte de Vent                                       | as                  |                                                                |                                                    |   |
|-----------------|-----------------------------|-----------------------------------------------------------|---------------------|----------------------------------------------------------------|----------------------------------------------------|---|
| esde: Tuesday   | August 1, 2017 🗇 🔹          | Hasta: Friday . Sept                                      | ember 8, 2017       | D* Busca                                                       | ır                                                 |   |
| 4 1. of 1 ≥     | 1 - 응응승급고유·                 | • 100% •                                                  | Find N              | ext                                                            |                                                    |   |
|                 | 1AM                         | AUTO                                                      | MOTRIZ STEV         | EN                                                             |                                                    |   |
|                 |                             | Sucursa                                                   | d: GUAYAQU<br>MATRI | ш<br>Z                                                         |                                                    |   |
|                 |                             | Ayacucho No.3402 L                                        | eopoldo I. Pere     | z (la 8va.) Ximen                                              | ia                                                 |   |
|                 | Telefono:                   | 42365006                                                  |                     |                                                                |                                                    |   |
|                 |                             |                                                           |                     |                                                                |                                                    |   |
|                 | Ren                         | orte de Venta                                             | as Gener            | adas                                                           |                                                    |   |
| Id Factura      | Cliente                     | Fecha Ingreso                                             | subtotal            | radas<br>Iva                                                   | Total Pagar                                        | 1 |
| Id Factura<br>2 | Cliente<br>CONSUMIDOR FINAL | Fecha Ingreso<br>9/7/2017 7:59:13<br>PM                   | subtotal<br>192.00  | 7adas<br>1va<br>23.04                                          | Total Pagar<br>215.04                              |   |
| Id Factura<br>2 | Cliente<br>CONSUMIDOR FINAL | Pecha Ingreso<br>9/7/2017 7:59:13<br>PM                   | subtotal<br>192.00  | radas<br>Iva<br>23.04<br>Subtotal:                             | Total Pagar:<br>215.04<br>192.00                   |   |
| Id Factura<br>2 | Cliente<br>CONSUMIDOR FINAL | Porte de Venta<br>Fecha Ingreso<br>9/7/2017 7:59:13<br>PM | subtotal<br>192.00  | Two<br>23.04<br>Subtotal:<br>Iva Recaudado:                    | Total Pagar<br>215.04<br>192.00<br>23.04           |   |
| Id Factura<br>2 | Cliente<br>CONSUMIDOR FINAL | Porte de Venta<br>Fecha Ingreso<br>9/7/2017 7:59:13<br>PM | as Gener            | Tva<br>23.04<br>Subtotal:<br>Va Recaudado:<br>Total de Ventas: | Total Pagar<br>215.04<br>192.00<br>23.04<br>215.04 |   |

Figura 77: Reporte de Ventas Generadas por Fechas